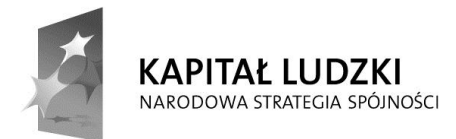

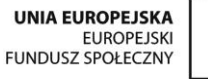

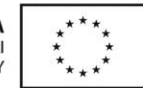

# ECDL

# Moduł nr 4

# Arkusze kalkulacyjne

autor:Tomasz Idzikowski t.idzikowski@gazeta.pl

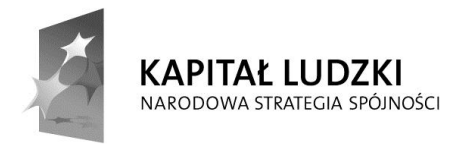

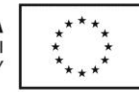

## Spis treści

| 1 Użycie aplikacji                                                               | 5  |
|----------------------------------------------------------------------------------|----|
| 1.1 Praca z arkuszami kalkulacyjnymi                                             | 5  |
| 1.1.1 Otwieranie, zamykanie aplikacji. Otwieranie, zamykanie skoroszytów         | 5  |
| 1.1.2 Tworzenie nowego skoroszytu według domyślnego wzorca (szablonu)            | 5  |
| 1.1.3 Zapisywanie skoroszytu w określonym miejscu na dysku                       | 6  |
| 1.1.4 Zapisywanie skoroszytu jako pliku innego typu                              | 6  |
| 1.1.5 Poruszanie się pomiędzy otwartymi skoroszytami                             | 7  |
| 1.2 Zwiększenie wydajności pracy                                                 | 7  |
| 1.2.1 Ustawienie podstawowych preferencji dla aplikacji                          | 7  |
| 1.2.2 Wykorzystanie dostępnych funkcji Pomoc                                     | 8  |
| 1.2.3 Powiększanie widoku, wybór sposobu wyświetlania arkusza                    | 8  |
| 1.2.4 Wyświetlanie, ukrywanie pasków narzędzi. Odtworzenie, minimalizowanie      |    |
| wstążki                                                                          | 9  |
| 2 Komórki                                                                        | 9  |
| 2.1 Wprowadzanie, zaznaczanie                                                    | 9  |
| 2.1.1 Komórka w arkuszu jako nośnik pojedynczej informacji                       | 9  |
| 2.1.2 Stosowanie dobrych praktyk w tworzeniu list                                | 10 |
| 2.1.3 Wprowadzanie danych do komórki                                             | 10 |
| 2.1.4 Zaznaczanie komórki, grupy komórek                                         | 10 |
| 2.2 Edycja, sortowanie                                                           | 11 |
| 2.2.1 Edytowanie zawartości komórki, bloku sąsiednich komórek, bloku dowolnych   |    |
| komórek, całego arkusza                                                          | 11 |
| 2.2.2 Użycie funkcji Cofnij, Ponów                                               | 11 |
| 2.2.3 Użycie funkcji Znajdź                                                      | 12 |
| 2.2.4 Użycie funkcji Zamień                                                      | 12 |
| 2.2.5 Sortowanie bloku komórek                                                   | 12 |
| 2.3 Kopiowanie, przesuwanie, usuwanie                                            | 13 |
| 2.3.1 Kopiowanie zawartości komórki lub bloku komórek w obrębie jednego arkusza, |    |
| wielu arkuszy jednego skoroszytu lub otwartych skoroszytów                       | 13 |
| 2.3.2 Automatyczne wypełnianie komórek danymi na podstawie zawartości sąsiednich |    |
| komórek                                                                          | 13 |
| 2.3.3 Przenoszenie zawartości komórki                                            | 14 |
| 2.3.4 Usuwanie zawartości komórek                                                | 14 |
| 3 Zarządzanie arkuszami                                                          | 14 |
| 3.1 Wiersze i kolumny                                                            | 14 |
| 3.1.1 Zaznaczanie wiersza                                                        | 14 |
| 3.1.2 Zaznaczanie kolumny                                                        | 15 |
| 3.1.3 Wstawianie, usuwanie wierszy i kolumn                                      | 15 |
| 3.1.4 Zmiana szerokości kolumn, wysokości wierszy                                | 15 |
| 3.1.5 Zamrożenie, odmrożenie tytułów wierszy i/lub kolumn                        | 15 |
| 3.2 Arkusze                                                                      | 16 |
| 3.2.1 Zamiana pomiędzy arkuszami                                                 | 16 |
| 3.2.2 Wstawienie nowego arkusza, usuwanie arkusza                                | 16 |

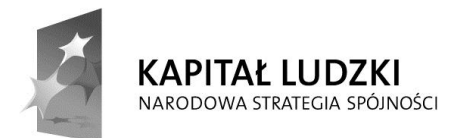

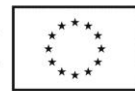

| 3.2.3 Stosowanie dobrych praktyk w nadawaniu nazw arkuszom                          | 16    |
|-------------------------------------------------------------------------------------|-------|
| 3.2.4 Kopiowanie, przesuwanie oraz zmiana nazwy arkusza wewnątrz jednego            |       |
| skoroszytu                                                                          | 16    |
| 4 Reguły i funkcje                                                                  | 17    |
| 4.1 Reguły arytmetyczne                                                             | . 17  |
| 4.1.1 Stosowanie dobrych praktyk w tworzeniu reguł                                  | . 17  |
| 4.1.2 Tworzenie reguł przy użyciu odwołań do komórek i operatorów arytmetycznych    | ı 17  |
| 4.1.3 Rozpoznawanie i właściwa interpretacja podstawowych błędów związanych z       |       |
| użyciem reguł                                                                       | 17    |
| 4.1.4 Znajomość adresowania względnego i bezwzględnego                              | 18    |
| 4.2 Funkcje                                                                         | . 19  |
| 4.2.1 Używanie funkcji                                                              | 19    |
| 4.2.2 Używanie funkcji logicznej JEŻELI                                             | 20    |
| 5 Formatowanie                                                                      | 21    |
| 5.1 Liczby/daty                                                                     | 21    |
| 5.1.1 Formatowanie komórek zawierających liczby                                     | 21    |
| 5.1.2 Formatowanie komórek zawierających daty                                       | 21    |
| 5.1.3 Formatowanie komórek zawierających liczbę w celu wyświetlenia postaci         |       |
| procentowej                                                                         | 23    |
| 5.2 Zawartości komórek                                                              | 23    |
| 5.2.1 Zmiana wyglądu zawartości komórki                                             | 23    |
| 5.2.2 Formatowanie zawartości komórki                                               | 23    |
| 5.2.3 Zastosowanie kolorów do zawartości komórki i wypełnienie tła komórki          | 24    |
| 5.2.4 Kopiowanie formatu komórki/bloku komórek do innej komórki lub bloku komó      | rek   |
|                                                                                     | 25    |
| 5.3 Wyrównywanie, obramowanie komórek                                               | 25    |
| 5.3.1 Zawijanie tekstu w komórce, bloku komórek                                     | 25    |
| 5.3.2 Wyrównanie zawartości komórki                                                 | 26    |
| 5.3.3 Łączenie komórek i wyśrodkowanie                                              | 27    |
| 5.3.4 Zastosowanie obramowania komórki lub bloku komórek: rodzaj, grubość i kolo    | r     |
| linii                                                                               | 27    |
| 6 Wykresy                                                                           | 29    |
| 6.1 Tworzenie                                                                       | 29    |
| 6.1.1 Tworzenie wykresów różnych typów na podstawie danych zawartych w arkuszu      | ı 29  |
| 6.1.2 Zaznaczanie wykresu                                                           | . 30  |
| 6.1.3 Zmiana rodzaju wykresu                                                        | . 30  |
| 6.1.4 Przeniesienie, usunięcie wykresu                                              | 30    |
| 6.2 Edycja                                                                          | . 31  |
| 6.2.1 Dodawanie, usuwanie, edycja tytułu wykresu                                    | . 31  |
| 6.2.2 Dodawanie etykiet z danymi do wykresu                                         | . 31  |
| 6.2.3 Zmiana koloru tła wykresu, koloru legendy                                     | 32    |
| 6.2.4 Zmiana koloru kolumn, słupków, linii, wycinków koła w wykresie                | 33    |
| 6.2.5 Zmiana rozmiaru i koloru czcionki w tytule wykresu, osiach wykresu, legendzie | do do |
| wykresu                                                                             | 34    |
| 7 Formatowanie arkusza                                                              | 35    |
| 7.1 Ustawienia                                                                      | 35    |
| 7.1.1 Zmiana wielkości marginesów strony                                            | 35    |

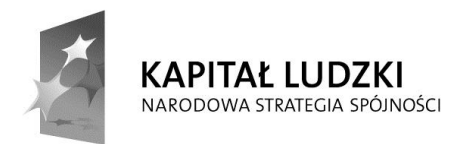

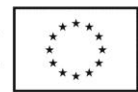

| 7.1.2 Zmiana orientacji strony oraz zmiana rozmiaru papieru                       | 35 |
|-----------------------------------------------------------------------------------|----|
| 7.1.3 Rozmieszczenie zawartości arkusza na określonej liczbie stron               | 36 |
| 7.1.4 Dodawanie, edycja, usuwanie tekstu nagłówka, stopki arkusza                 | 37 |
| 7.1.5 Wstawianie i usuwanie do nagłówka i stopki numerowania stron, daty, czasu,  |    |
| nazwy pliku i arkusza                                                             | 38 |
| 7.2 Sprawdzenie i drukowanie                                                      | 38 |
| 7.2.1 Sprawdzenie i poprawa arkusza pod względem rachunkowym i językowym          | 38 |
| 7.2.2 Włączanie i wyłączanie drukowania linii siatki, drukowanie nagłówków kolumn | i  |
| wierszy                                                                           | 39 |
| 7.2.3 Zastosowanie automatycznego powtarzania nagłówków kolumn i wierszy na       |    |
| każdej drukowanej stronie arkusza.                                                | 39 |
| 7.2.4 Podgląd wydruku arkusza                                                     | 39 |
| 7.2.5 Drukowanie zaznaczonego bloku komórek arkusza, całego arkusza, wskazanego   |    |
| wykresu, całego skoroszytu. Ustalenie liczby kopii wydruku                        | 40 |

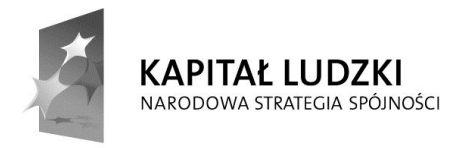

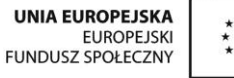

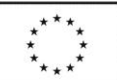

## 1 Użycie aplikacji

## 1.1 Praca z arkuszami kalkulacyjnymi

## 1.1.1 Otwieranie, zamykanie aplikacji. Otwieranie, zamykanie skoroszytów

Aby **uruchomić** arkusz kalkulacyjny należy wybrać odpowiednią ikonę z menu start o nazwie Microsoft Excel. Do uruchomienia arkusza kalkulacyjnego Microsoft Excel wystarczy również otwarcie pliku wcześniej w nim zapisanego.

Aby **zakończyć** pracę z arkuszem kalkulacyjnym Microsoft Excel należy z menu górnego Plik wybrać opcję **zakończ**.

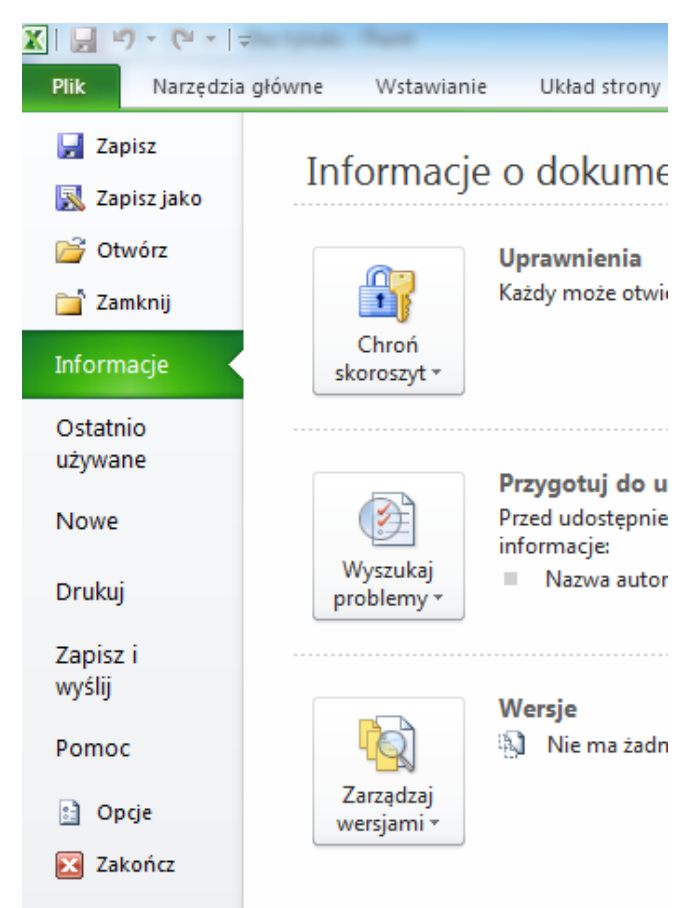

Aby **otworzyć dokument** (skoroszyt składający się z wielu arkuszy) należy wybrać opcję **Otwórz** z widocznego na powyższym obrazku menu Plik.

Aby zakończyć pracę z dokumentem należy wybrać opcję Zamknij.

# 1.1.2 Tworzenie nowego skoroszytu według domyślnego wzorca (szablonu)

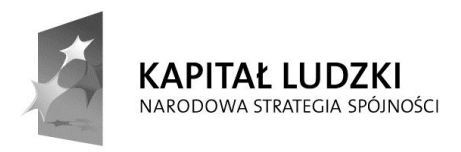

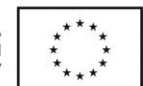

Aby utworzyć dokument w oparciu o **domyślny szablon** należy z menu plik wybrać opcję **nowe**. Na poniższym obrazku widać dostępne szablony.

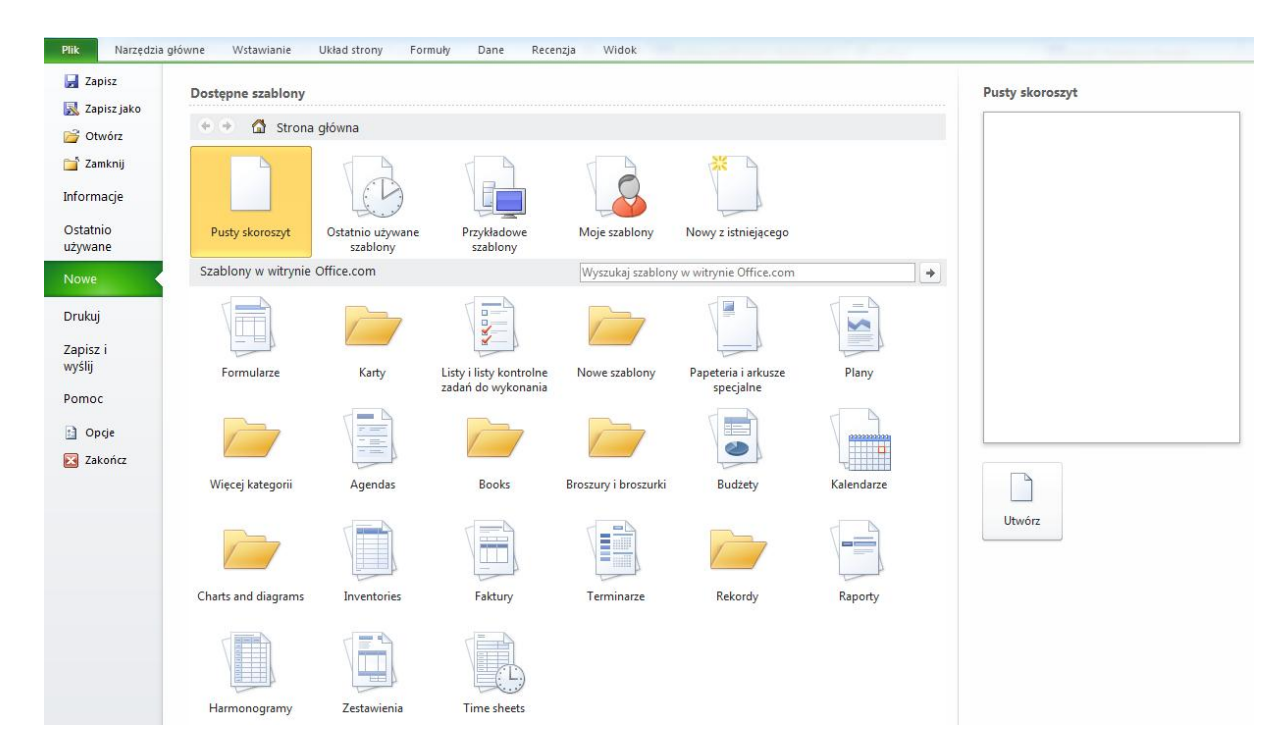

#### 1.1.3 Zapisywanie skoroszytu w określonym miejscu na dysku

Aby **zapisać plik** na dysku z domyślną lub pod określoną nazwą należy użyć opcji **zapisz jako** z menu Plik.

### 1.1.4 Zapisywanie skoroszytu jako pliku innego typu

Po wybraniu opcji zapisz jako z menu plik i po rozwinięciu **zapisz jako typ** pojawia się nam możliwość zapisania naszego dokumentu jako pliku innego typu.

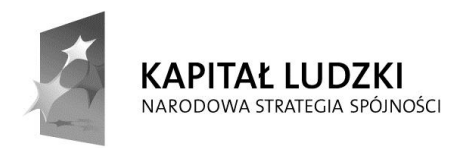

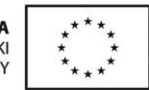

| Nazwa pliku:     | Zeszyt1 🔹                                                           |
|------------------|---------------------------------------------------------------------|
| Zapisz jako typ: | Skoroszyt programu Excel 🔹                                          |
| Autorzy:         | Skoroszyt programu Excel<br>Skoroszyt programu Excel z obsługą makr |
|                  | Skoroszyt binarny programu Excel                                    |
|                  | Skoroszyt programu Excel 97–2003                                    |
|                  | Jednoplikowa strona sjeci Web                                       |
| Ukryj foldery    | Strona sieci Web                                                    |
|                  | Szablon programu Excel                                              |
|                  | Szablon programu Excel z obsługą makr                               |
|                  | Szablon programu Excel 97–2003                                      |
|                  | lekst (rozdzielany znakami tabulacji)                               |
|                  | Lekst Unicode                                                       |
|                  | Arkusz kalkulacyjny AME 2003                                        |
|                  | Skoloszyt Microsoft Exter J. 30/93                                  |
|                  | Tekt z formatowaniem (rozdzielany spaciami)                         |
|                  | Tekst (Macintosh)                                                   |
|                  | Tekst (MS-DOS)                                                      |
|                  | CSV (Macintosh)                                                     |
|                  | CSV (MS-DOS)                                                        |
|                  | DIF (Format wymiany danych)                                         |
|                  | SYLK (Łącze symboliczne)                                            |
|                  | Dodatek programu Excel                                              |
|                  | Dodatek programu Excel 97–2003                                      |
|                  | PIIK PDF                                                            |
|                  | Jockument APS                                                       |
|                  | Arkusz karkulacyjny Openbocument                                    |

#### 1.1.5 Poruszanie się pomiędzy otwartymi skoroszytami

Microsoft Excel otwiera każdy dokument w innym oknie. Do poruszania się między **otwartymi dokumentami** służy więc kombinacja klawiszy **ALT-TAB** lub przyciski maksymalizacji i minimalizacji okna.

Skoroszyt składa się z jednego lub wielu arkuszy. Aby w obrębie jednego dokumentu (składającego się z co najmniej dwóch arkuszy) **przełączać się między arkuszami** należy wybrać z dolnego paska odpowiedni arkusz.

| 40  |                      |                      |  |
|-----|----------------------|----------------------|--|
| 41  |                      |                      |  |
| 14  | 🕩 🕨 🗛 Arkusz1 🖉 Arku | isz2 🧕 Arkusz3 🌙 🖓 🦯 |  |
| Got | towy                 |                      |  |

## 1.2 Zwiększenie wydajności pracy

#### 1.2.1 Ustawienie podstawowych preferencji dla aplikacji

Do ustawienia podstawowych preferencji dla arkusza kalkulacyjnego służy aplet **opcje programu Excel**. Aby go uruchomić należy z menu plik wybrać **Opcje**. Wtedy zobaczymy

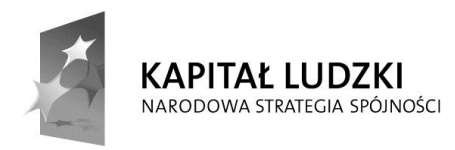

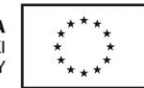

| cje programu Excel                                          |                                                                                                    | 8 ×       |
|-------------------------------------------------------------|----------------------------------------------------------------------------------------------------|-----------|
| Ogólne<br>Formuły                                           | Ogólne opcje pracy z programem Excel                                                                                                    |           |
| Sprawdzanie                                                 | Opcje interfejsu użytkownika                                                                                                    |           |
| Zapisywanie<br>Język<br>Zaawansowane                        | ✓ Pokaž minipasek narzędzi przy zaznaczaniu ①         ✓ Włącz podgląd na żywo ①         Schemat kolorów:       Srebrny ▼         Styl etykietek ekranowych:       Pokaż opisy funkcji w etykietkach ekranowych ▼    |           |
| Dostosowywanie Wstążki                                      | Podczas tworzenia nowych skoroszytów                                                                                                    |           |
| Pasek narzędzi Szybki dostęp<br>Dodatki<br>Centrum zaufania | Użyj tej czcionki: Czcionka tekstu podstaw.<br>Rozmiar czcionki: 11<br>Widok domyślny dla nowych arkuszy: Widok normalny<br>Dołącz następującą liczbę arkuszy: 3<br>Personalizowanie kopii pakietu Microsoft Office |           |
|                                                             | Nazwa użytkownika: admin                                                                                                    |           |
| ]                                                           | ſ                                                                                                    | OK Anuluj |

Zauważmy od razu, że możemy tutaj wybrać domyślną nazwę użytkownika dla tworzonych dokumentów ("Ogólne->Personalizowanie kopii pakietu Microsoft Office->nazwa użytkownika").

Podobnie **domyślny folder zapisu naszych dokumentów** znajdziemy w "Zapisywanie->Domyślna lokalizacja pliku".

#### 1.2.2 Wykorzystanie dostępnych funkcji Pomoc

Informacje na temat pomocy znajdziemy wybierając opcję pomoc z menu Plik.

#### 1.2.3 Powiększanie widoku, wybór sposobu wyświetlania arkusza

Aby **powiększyć wyświetlanie dokumentu** należy wybrać z menu górnego widok. Wtedy zobaczymy

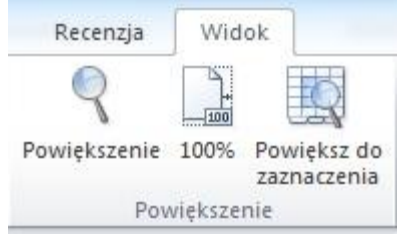

Drugi sposób – szybszy – powiększania widoku to naciśnięcie klawisza **CTRL** i zastosowanie **scrolla** myszki.

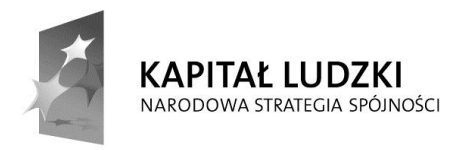

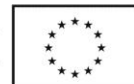

## 1.2.4 Wyświetlanie, ukrywanie pasków narzędzi. Odtworzenie, minimalizowanie wstążki.

Aby dostosować widoczność i dostępność pasków narzędziowych i wstążki należy ustawić odpowiednie opcje w **Opcje programu Excel->dostosowywanie wstążki** 

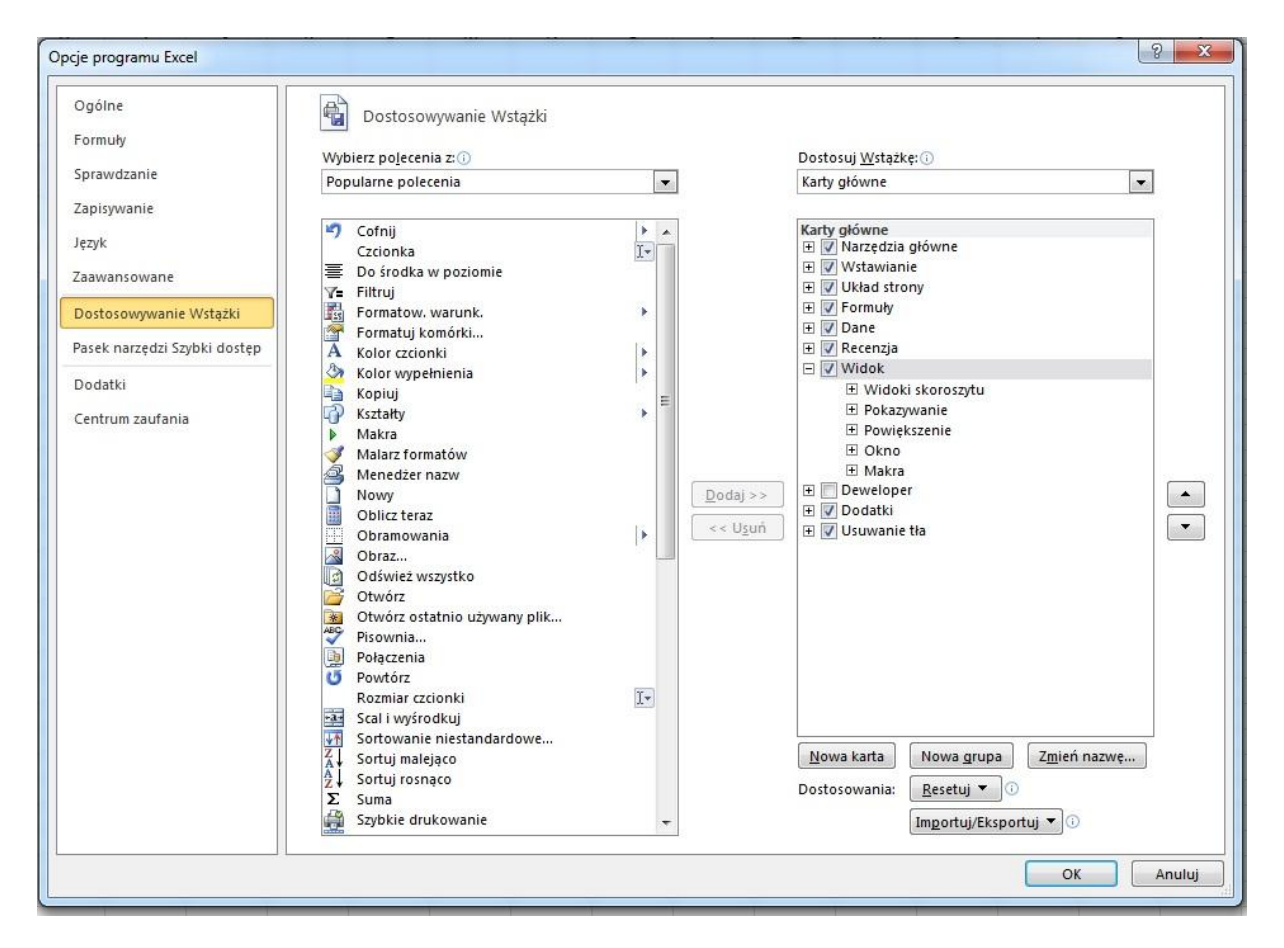

## 2 Komórki

## 2.1 Wprowadzanie, zaznaczanie

## 2.1.1 Komórka w arkuszu jako nośnik pojedynczej informacji

**Komórka** jest nośnikiem pojedynczej informacji. Każdą komórkę można zlokalizować podając jej **adres**. Komórka składa się z **nazwy kolumny** i **numeru wiersza**. Na obrazku poniżej widać pojedynczą komórkę o adresie **A1**.

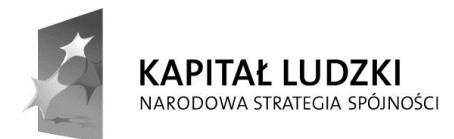

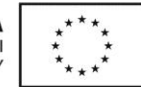

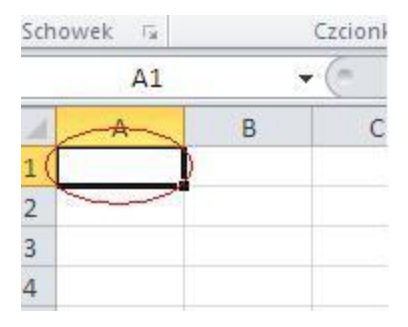

#### 2.1.2 Stosowanie dobrych praktyk w tworzeniu list

Do dobrych praktyk w przypadku tworzenia list używając arkusza kalkulacyjnego należą:

- unikanie pustych wierszy i kolumn w głównej części listy,
- wstawianie pustych wierszy w miejscu poprzedzającym podsumowanie wierszy,
- upewnienie się, że komórki obramowujące listę są puste

#### 2.1.3 Wprowadzanie danych do komórki

Do każdej komórki można wprowadzić: **liczby**, **daty** oraz **tekst**. Dane w komórce muszą być tego samego typu. Dane do komórki wprowadzamy w następujący sposób: Najpierw wybieramy interesującą nas komórkę, następnie klikamy szybko dwukrotnie lewym klawiszem myszy. **Teraz możemy wprowadzić dane**.

#### 2.1.4 Zaznaczanie komórki, grupy komórek

Aby zaznaczyć pojedynczą komórkę należy na nią kliknąć myszką.

Aby zaznaczyć **blok dowolnych komórek** należy zaznaczyć pierwszą z komórek a następnie nie puszczając lewego klawisza myszy wskazać ostatnią komórkę. Drugi sposób to **użycie pola nazwy**. Na obrazku poniżej widać zaznaczone komórki od B2 do D4.

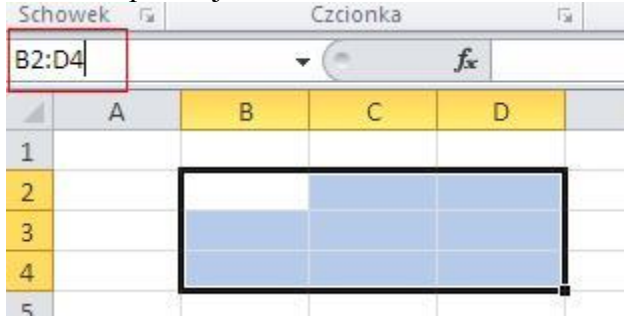

Aby zaznaczyć cały arkusz należy wybrać kombinację klawiszy CTRL-A.

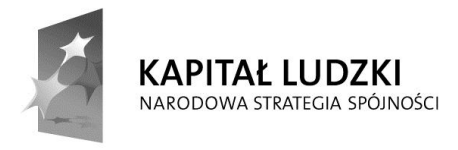

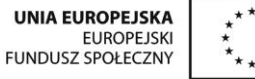

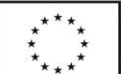

### 2.2 Edycja, sortowanie

## 2.2.1 Edytowanie zawartości komórki, bloku sąsiednich komórek, bloku dowolnych komórek, całego arkusza

Aby edytować komórkę wystarczy na nią kliknąć dwukrotnie lewym klawiszem myszy.

| Scho | wek 🗔 |   | Czcionka |      | 15  |     | 1 |
|------|-------|---|----------|------|-----|-----|---|
|      | E2    |   | (= x •   | / fx | dwa |     |   |
| 4    | A     | В | С        |      | D   | E   | F |
| 1    |       |   |          |      |     |     |   |
| 2    |       |   |          |      |     | dwa |   |
| 3    |       |   |          |      | 10  |     |   |
| 4    |       |   |          |      |     |     |   |

Edycję możemy wtedy przeprowadzić na dwa sposoby.

Załóżmy, że mamy **blok komórek** wypełnionych wartościami 1. Chcemy aby zamiast tych wartości pojawiły się tam liczby 2. Aby to zrobić, należy do pierwszej komórki wpisać liczbę 2, zaznaczyć komórkę z wartością 2 i **przeciągnąć ją** na pozostały obszar, tak jak na poniższym rysunku.

| 2 | 1 | 1 | 2  |
|---|---|---|----|
| 2 | 1 | 1 | 12 |
| 2 | 1 | 1 | 2  |
| 2 | 1 | 1 | 15 |
| 2 | 1 | 1 | 8  |
| 2 | 1 | 1 | 1  |
| 2 | 1 | 1 | 8  |
| 2 | 1 | 1 | 1  |
| 2 | 1 | 1 | 8  |
| 2 | 1 | 1 | 1  |

## 2.2.2 Użycie funkcji Cofnij, Ponów

Aby **Cofnąć** poprzednią operację albo wykonać **Ponów** należy skorzystać z paska szybkiego dostępu.

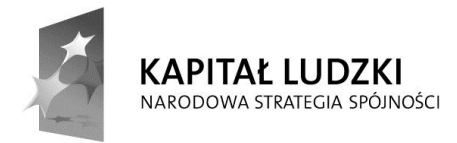

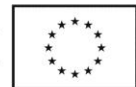

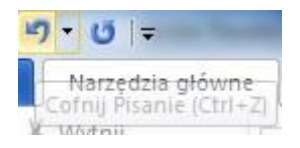

### 2.2.3 Użycie funkcji Znajdź

Aby wyszukać określoną wartość lub tekst w arkuszu należy wybrać Narzędzia główne-> Edytowanie->Znajdź i Zaznacz->Znajdź lub nacisnąć kombinację klawiszy CTRL-F.

#### 2.2.4 Użycie funkcji Zamień

Aby zamienić określoną wartość lub tekst w arkuszu należy wybrać Narzędzia główne-> Edytowanie->Znajdź i Zaznacz->Zamień lub nacisnąć kombinację klawiszy CTRL-H.

#### 2.2.5 Sortowanie bloku komórek

Aby posortować dane należy zaznaczyć obszar, a następnie wybrać z paska narzędzi **Dane->Sortowanie i filtrowanie->Sortuj**. Tutaj możemy posortować dane według określonej kolumny w porządku rosnącym lub malejącym.

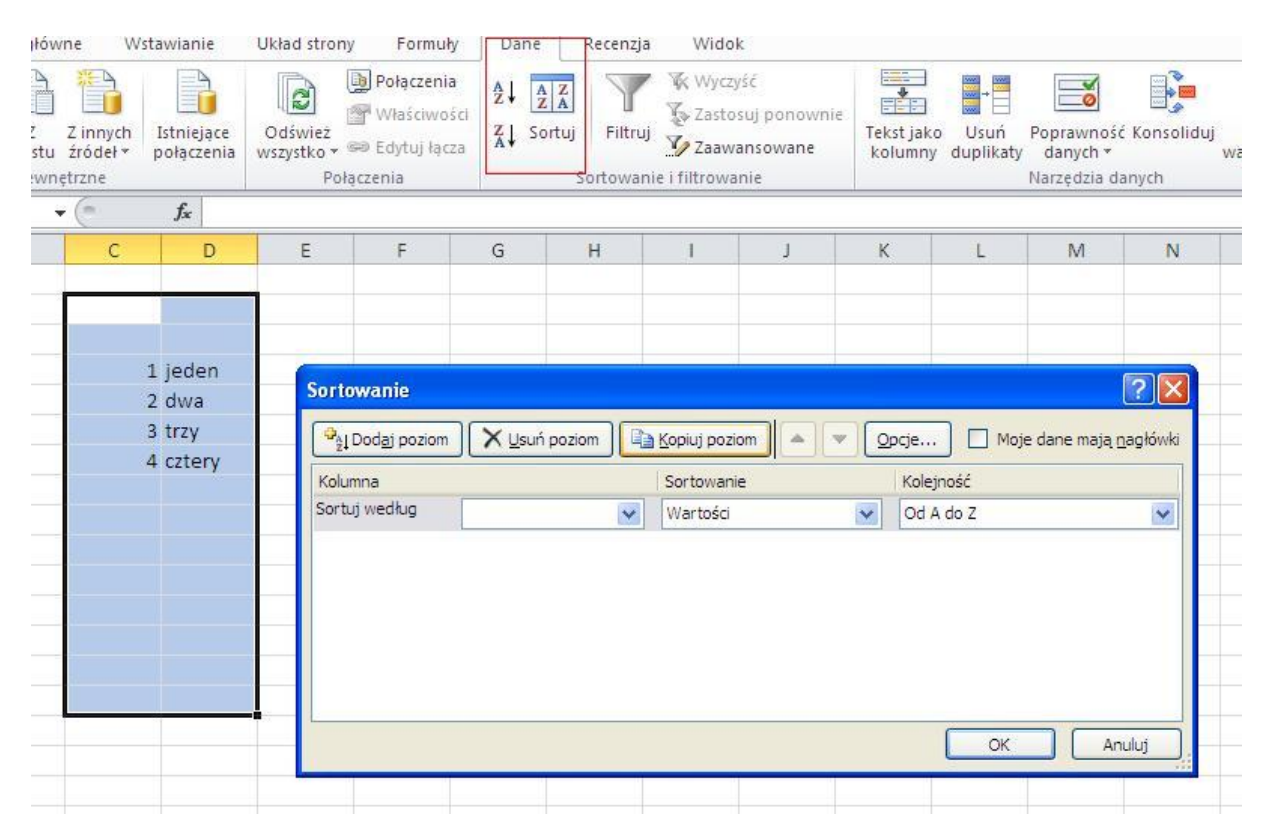

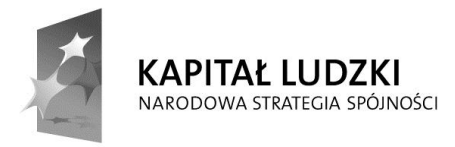

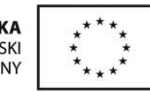

### 2.3 Kopiowanie, przesuwanie, usuwanie

## 2.3.1 Kopiowanie zawartości komórki lub bloku komórek w obrębie jednego arkusza, wielu arkuszy jednego skoroszytu lub otwartych skoroszytów

Zaznaczamy komórkę lub blok komórek które zamierzamy skopiować (patrz 2.1.4.) Następnie klikając prawym klawiszem myszy otwieramy menu kontekstowe i wybieramy **kopiuj** lub wciskamy kombinację klawiszy **CTRL**+**C**.

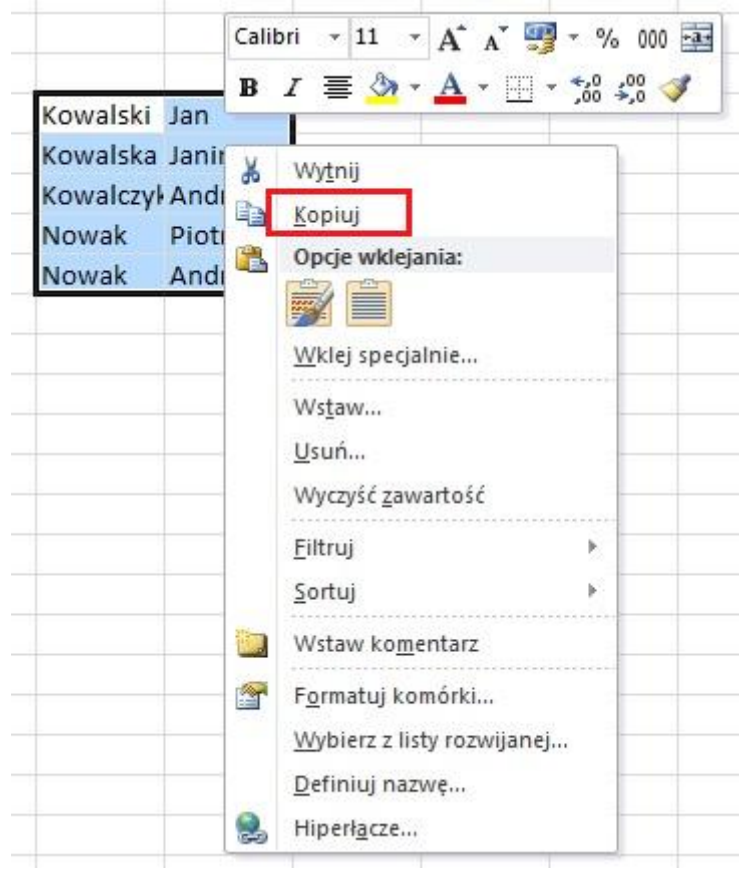

Następnie zaznaczamy miejsce docelowe, otwieramy prawym klawiszem myszki menu kontekstowe i wybieramy **Wklej** lub wciskamy kombinację klawiszy **CTRL-V**.

## 2.3.2 Automatyczne wypełnianie komórek danymi na podstawie zawartości sąsiednich komórek

Automatyczne wypełnianie komórek danymi przydaje się nam wtedy kiedy wartości w kolejnych komórkach różnią się o stałą wartość.

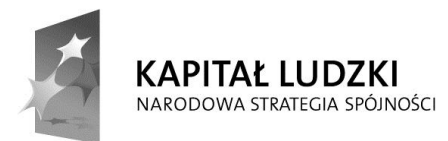

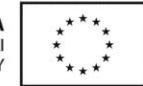

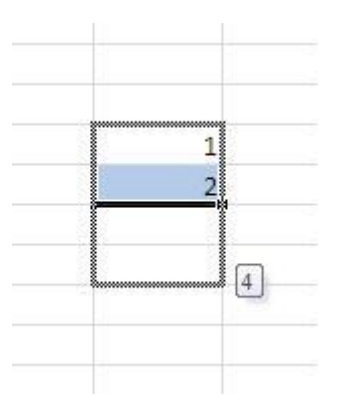

Na powyższym obrazku widać działanie automatycznego wypełniania komórek w przypadku dwóch pierwszych komórek wypełnionych liczbami 1 oraz 2. Aby zrealizować to zadanie należy zaznaczyć dwie pierwsze komórki myszką. Wtedy w prawym dolnym rogu zaznaczenia pojawi się nam czarny krzyżyk. Należy go chwycić i przeciągnąć w dół. Otrzymamy wtedy kolejne liczby, a więc 3,4.

#### 2.3.3 Przenoszenie zawartości komórki

Aby **przenieść zawartość komórki** należy zaznaczyć daną komórką, następnie z menu kontekstowego wybrać **Wytnij**, a w miejscu docelowym wybrać **Wklej**.

#### UWAGA:

Tego sposobu przenoszenia nie stosujemy w przypadku komórek zawierających formuły.

#### 2.3.4 Usuwanie zawartości komórek

Aby **usunąć zawartość komórki** wystarczy ją zaznaczyć i nacisnąć klawisz **DELETE** lub wybrać w menu kontekstowego **Usuń**.

## 3 Zarządzanie arkuszami

### 3.1 Wiersze i kolumny

#### 3.1.1 Zaznaczanie wiersza

Aby zaznaczyć wiersz należy kliknąć na jego numer lewym klawiszem myszy.

Jeśli chcemy zaznaczyć kilka sąsiednich wierszy to musimy kliknąć pierwszy z nich trzymając lewy klawisz myszki, a następnie przesunąć kursor myszki do ostatniego wybranego wiersza. Jeśli zrobimy to z użyciem klawisza CTRL to zaznaczymy wybrane wiersze.

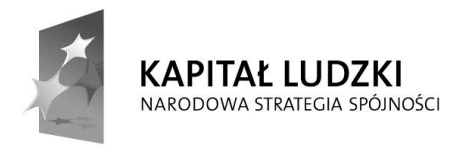

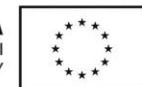

#### 3.1.2 Zaznaczanie kolumny

Aby **zaznaczyć kolumnę** należy kliknąć na jej nazwie (literce) lewym klawiszem myszy. Jeśli chcemy zaznaczyć **kilka sąsiednich kolumn** to musimy kliknąć pierwszą z nich trzymając lewy klawisz myszki, a następnie przesunąć kursor myszki do ostatniej wybranej kolumny. Jeśli zrobimy to z użyciem klawisza **CTRL** to zaznaczymy **wybrane kolumny**.

### 3.1.3 Wstawianie, usuwanie wierszy i kolumn

Jeśli chcemy **wstawić wiersz** należy najpierw zaznaczyć wiersz, następnie z menu kontekstowego wybrać **Wstaw.** Podobnie robimy w przypadku kolumny. Aby usunąć **wiersz lub kolumnę** należy najpierw zaznaczyć obiekt i menu kontekstowego wybrać Usuń.

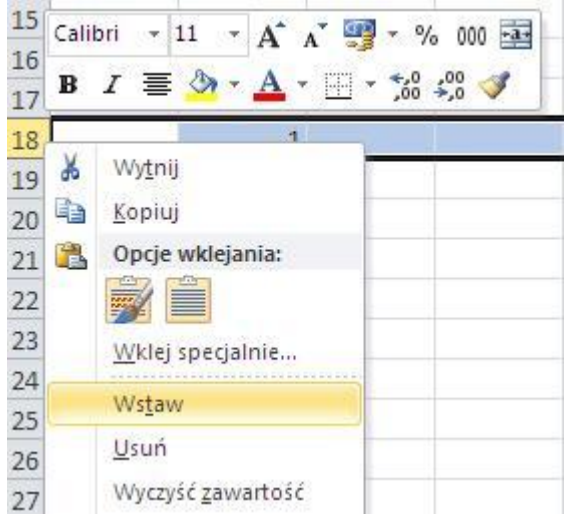

### 3.1.4 Zmiana szerokości kolumn, wysokości wierszy

Aby zmienić **szerokość kolumn** lub **wysokość wierszy** należy najpierw zaznaczyć obiekty, które mają podlegać tej zmianie. Następnie z menu kontekstowego należy wybrać szerokość kolumny lub wysokość wiersza odpowiednio.

### 3.1.5 Zamrożenie, odmrożenie tytułów wierszy i/lub kolumn

Aby **zamrozić (zablokować)** wiersz, należy zaznaczyć **wiersz następny** a następnie z paska **Widok->Okno** wybrać klawisz **Podziel**. Wtedy zablokowany wiersz będzie widoczny nawet gdy znajdujemy się kilkaset wierszy niżej. Podobnie postępujemy w przypadku kolumny. Aby odmrozić wiersz lub kolumnę należy odznaczyć **Podziel**.

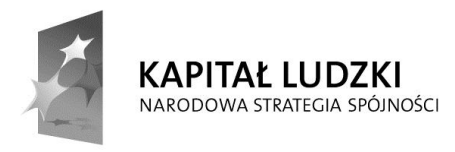

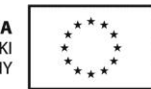

## 3.2 Arkusze

### 3.2.1 Zamiana pomiędzy arkuszami

Aby **zamienić miejscami arkusze** należy kliknąć na jeden z nich i przeciągnąć go w nowe miejsce. Operacja jest zilustrowana na poniższym obrazku.

| 41        | <b>→</b>                |
|-----------|-------------------------|
| ( ( ) ) ( | Arkusz1 Arkus Arkusz3 🦉 |
| Gotowy    | 4                       |
| $\sim$    |                         |

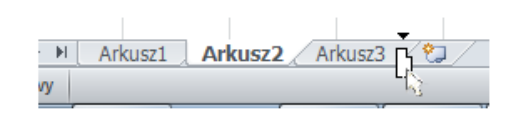

#### 3.2.2 Wstawienie nowego arkusza, usuwanie arkusza

Aby **wstawić nowy arkusz** należy wywołać menu kontekstowe dla jednego z arkuszy, których nazwy widzimy w dolnej części okienka. Z dostępnych opcji wybrać wtedy **Wstaw**. Jeśli chcemy **usunąć dany arkusz**, to wybierzemy **Usuń**.

### 3.2.3 Stosowanie dobrych praktyk w nadawaniu nazw arkuszom

Wskazane jest **stosowanie dobrych praktyk** w nadawaniu nazw arkuszom. Do dobrych praktyk zaliczymy **stosowanie nazw**, które niosą **informacje co się w danym arkuszu znajduje**.

## 3.2.4 Kopiowanie, przesuwanie oraz zmiana nazwy arkusza wewnątrz jednego skoroszytu

Aby **skopiować arkusz** należy z menu kontekstowego wybrać **Skopiuj**. Jeśli chcemy tylko **zmienić nazwę** to wybierzemy **Zmień nazwę**.

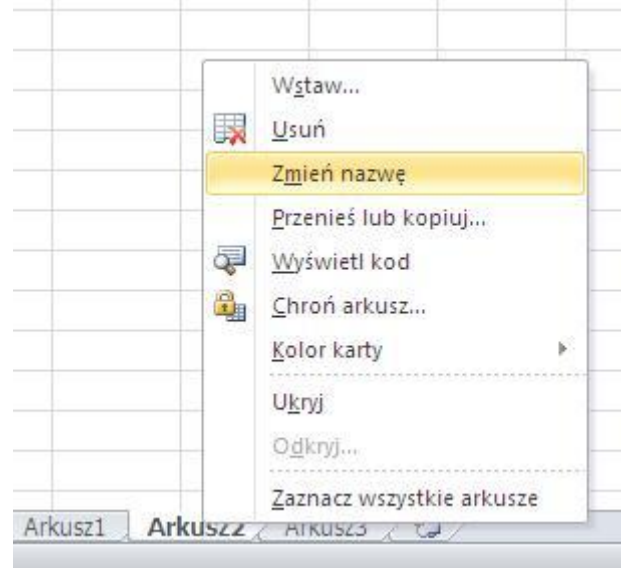

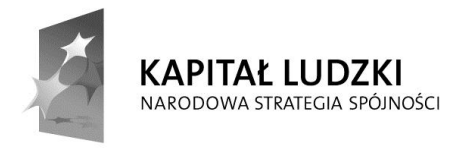

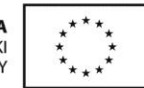

## 4 Reguły i funkcje

## 4.1 Reguły arytmetyczne

### 4.1.1 Stosowanie dobrych praktyk w tworzeniu reguł

Arkusza kalkulacyjnego nie należy traktować jak większego kalkulatora. Ma on o wiele potężniejsze możliwości niż kalkulator. Kolejną rzeczą, z której należy sobie zdać sprawę jest fakt, że w arkuszu należy używać dostępnych formuł w celu wykonywania operacji arytmetycznych. Jeśli chcemy dodać do siebie dwie liczby to po wpisaniu ich w odpowiednie komórki należy użyć formuły SUMA. W takiej formule nie będziemy operowali liczbami, ale adresami komórek, do których te liczby wpisaliśmy.

# 4.1.2 Tworzenie reguł przy użyciu odwołań do komórek i operatorów arytmetycznych

Aby utworzyć regułę należy ustawić kursor w wybranej komórce (tam gdzie chcemy uzyskać wynik), napisać =, a następnie napisać pożądaną regułę. Na obrazku widzimy regułę, która doda do siebie liczby zapisane w trzech komórkach. Po wpisaniu reguły należy nacisnąć **ENTER**. Powinniśmy uzyskać wynik 6.

| SUMA | - | (= × <            | <i>f</i> x =B2+ | B3+B4 |
|------|---|-------------------|-----------------|-------|
| А    | В | С                 | D               | E     |
|      | 1 | = <b>B</b> 2+B3+E | 34              |       |
|      | 2 |                   |                 |       |
| 6    | 3 | {                 |                 | _     |

# 4.1.3 Rozpoznawanie i właściwa interpretacja podstawowych błędów związanych z użyciem reguł

Błąd **#NAZWA?** występuje wtedy gdy wpisujemy do komórki coś innego niż program Excel by się spodziewał, np. w przypadku formuły sumowania zamiast adresów komórek lub liczb wpiszemy jakiś tekst.

| JUIOWER | · · · · · · · · · · · · · · · · · · · |   | 0              | CIUINA |           |      |
|---------|---------------------------------------|---|----------------|--------|-----------|------|
| B2      | <del>•</del> (                        | 0 | f <sub>x</sub> | =SUM   | A(jakiste | kst) |
| A       | В                                     | С |                | D      | E         |      |
| 1       | #NAZWA?                               |   |                |        |           |      |
|         |                                       |   | -              |        |           | -    |
|         |                                       |   | _              |        |           | _    |

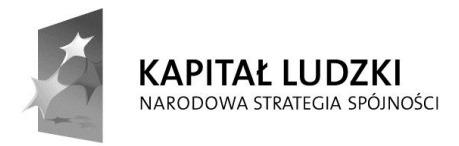

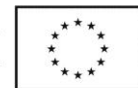

Błąd **#DZIEL/0!** oznacza dzielenie przez zero. Występuje wtedy gdy próbujemy podzielić dowolną liczbę przez komórkę, w której znajduje się liczba 0 lub przez pustą komórkę.

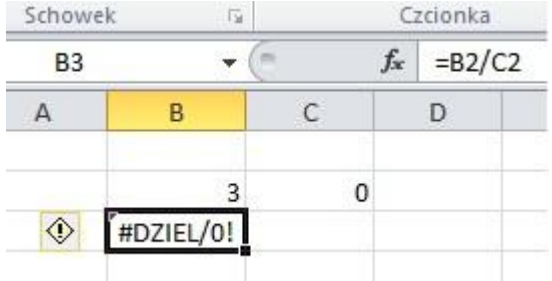

Błąd **#ADR!** oznacza odwołanie do nieistniejącego adresu komórki. Wystąpi wtedy, gdy będziemy chcieli użyć adresu komórki, który nie istnieje. Błąd ten może wystąpić w przypadku kopiowania reguł w których zastosowaliśmy adresowanie względne.

### 4.1.4 Znajomość adresowania względnego i bezwzględnego

Adresowanie bezwzględne to odwołanie do konkretnej komórki o konkretnym adresie. Taki adres komórki występujący w formule i skopiowany do innej komórki nie ulega zmianie. W tym typie adresowania należy przed nazwą kolumny i numerem wiersza dodać znak \$.

| B9 | • ( | f, | =ILOC | ZYN(B2*\$C\$2) |
|----|-----|----|-------|----------------|
| 4  | В   | С  | D     | E              |
|    | 2   | 3  |       |                |
|    | 1   |    |       |                |
|    | 2   |    |       |                |
|    | 3   |    |       |                |
|    | 4   |    |       |                |
|    | 6   |    |       |                |
|    | 3   |    |       |                |
|    |     |    |       |                |

Adresowanie względne to taki sposób adresowania komórek, w wyniku którego zapamiętywane jest położenie komórki , do której odwołuje się formuła względem komórki, w której znajduje się ta formuła. Następnie w wyniku skopiowania formuła zawierająca komórki zaadresowane względnie pozostaje taka sama, mimo że zmianie podlegają adresy komórek.

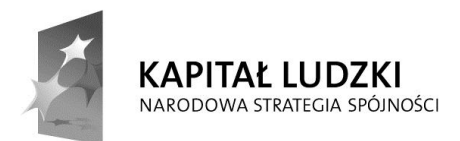

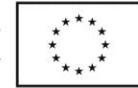

| <b>B</b> 9 | - ( | fs fs | =ILOC | ZYN(B2*C2) |
|------------|-----|-------|-------|------------|
| A          | В   | С     | D     | E          |
|            | 2   | 3     |       |            |
|            | 1   |       |       |            |
|            | 2   |       |       |            |
|            | 3   |       |       |            |
|            | 4   |       |       |            |
|            | 6   |       |       |            |
|            | 0   |       |       |            |
|            |     | F     |       |            |

### 4.2 Funkcje

#### 4.2.1 Używanie funkcji

Aby **zastosować funkcję** w wybranej komórce arkusza należy najpierw ustawić kursor w wybranej komórce (tam gdzie chcemy uzyskać wynik), napisać =, a następnie napisać pożądaną funkcję.

Do najczęściej stosowanych funkcji używanych w arkuszu Excel należą:

| • | sumowanie                     | suma           |
|---|-------------------------------|----------------|
| • | obliczanie średniej           | średnia        |
| • | wyznaczanie minimum           | min            |
| • | wyznaczanie maksimum          | max            |
| • | zliczanie                     | licz.jeżeli    |
| • | obliczanie niepustych komórek | ile.niepustych |
| • | zaokrągalanie                 | zaokr          |

Na poniższym rysunku widzimy sposób użycia formuły **licz.jeżeli** do sprawdzenia ile razy wystąpiła liczba 1 w podanym zakresie. Po wpisaniu formuły okazuje się, że wynikiem jest liczba 4.

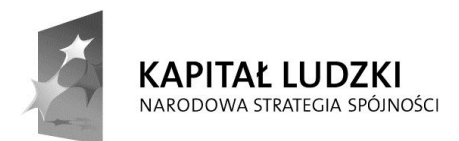

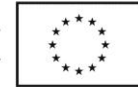

| A E   | B        | С       | D       | F |   |
|-------|----------|---------|---------|---|---|
|       |          |         | -/2811V |   | _ |
|       | 2        |         | <br>    |   |   |
|       | 3        |         |         |   |   |
|       | 1        |         |         |   |   |
|       | 1        |         |         |   |   |
|       | 2        |         |         |   |   |
|       | 1        |         |         |   |   |
|       | 2        |         |         |   |   |
|       | 4        |         |         |   |   |
|       | 1        |         |         |   |   |
| =LICZ | .JEŻELI( | B2:B10) |         |   |   |

#### 4.2.2 Używanie funkcji logicznej JEŻELI

Bardzo często będziemy stosowali funkcję **JEŻELI**. Jej składnię można przedstawić w następujący sposób:

#### =JEŻELI(warunek; co robić jeśli prawdziwy; co robić jeśli nie jest prawdziwy)

Służy ona do **sprawdzania spełnienia warunku** w określonej komórce i działania w zależności od jego spełnienia lub nie. Adres komórki podlegającej sprawdzeniu podajemy do funkcji jako pierwszy parametr (**warunek**) . Następnie musimy określić co zrobić jeśli warunek jest prawdziwy (**co robić jeśli prawdziwy**) oraz po średniku co zrobić jeśli warunek nie jest spełniony (**co robić jeśli nie jest prawdziwy**).

Na obrazku poniżej widzimy przykładowe zastosowanie tej funkcji do sprawdzenia czy w komórce o adresie B2 jest liczba dodatnia (wtedy dostaniemy komunikat TAK) lub ujemna (wtedy dostaniemy komunikat NIE).

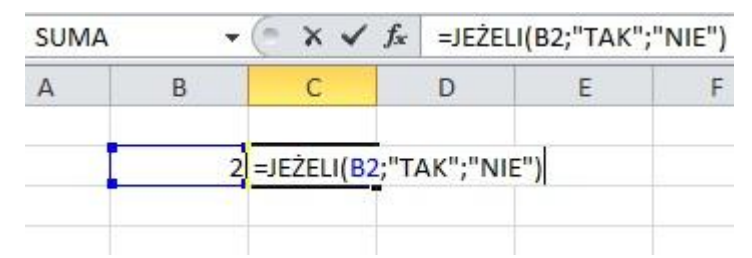

Powinniśmy otrzymać w komórce C2 (tam gdzie wpisujemy funkcję) odpowiedź TAK.

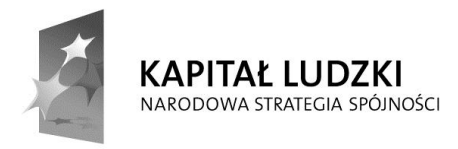

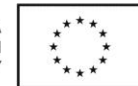

## **5** Formatowanie

## 5.1 Liczby/daty

## 5.1.1 Formatowanie komórek zawierających liczby

Aby sformatować komórki zawierające liczby należy zaznaczyć te komórki i z menu kontekstowego wybrać Formatowanie komórek. Po wybraniu Liczbowe w kategorii widzimy opcję zmiany wyświetlanych miejsc dziesiętnych oraz użycia separatora grup tysięcy.

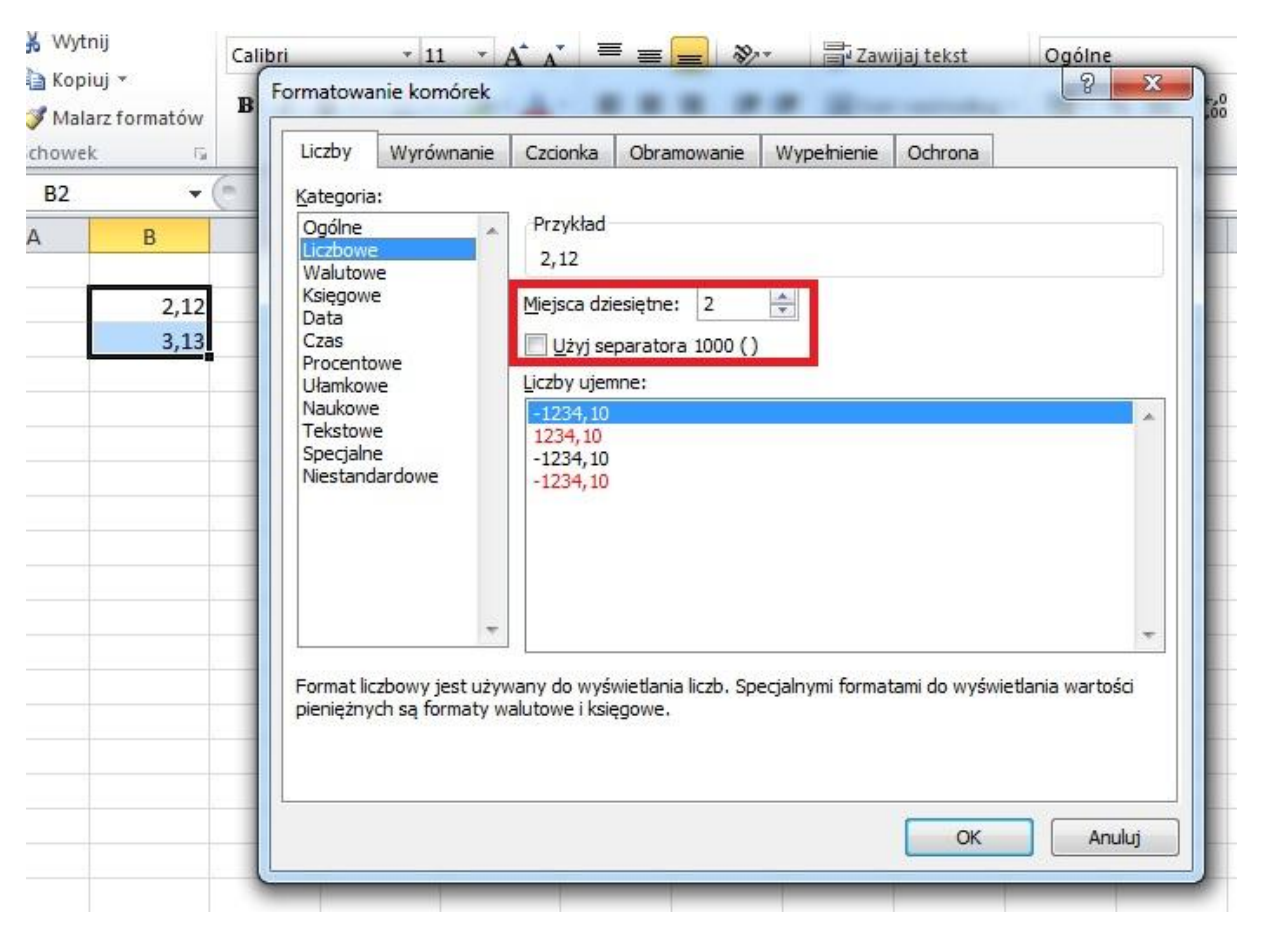

## 5.1.2 Formatowanie komórek zawierających daty

Aby sformatować komórki zawierające daty należy wybrać z **Formatowanie** komórek zakładkę **Data.** Wtedy zobaczymy to, co widać na poniższym rysunku.

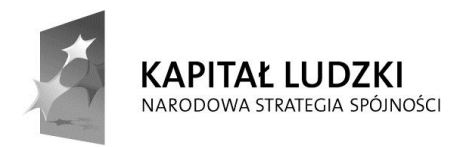

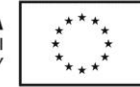

| .iczby                                                           | Wyrównanie                                                 | Czcionka                                                           | Obramowanie                                              | Wypełnienie                                           | Ochrona                                                                           |
|------------------------------------------------------------------|------------------------------------------------------------|--------------------------------------------------------------------|----------------------------------------------------------|-------------------------------------------------------|-----------------------------------------------------------------------------------|
| ategoria                                                         | :                                                          |                                                                    |                                                          |                                                       |                                                                                   |
| Ogólne<br>.iczbowe<br>Nalutow                                    | e A                                                        | Przykład<br>22.06.20                                               | 13                                                       |                                                       |                                                                                   |
| Księgow                                                          | e                                                          | Typ:                                                               |                                                          |                                                       |                                                                                   |
| Data                                                             |                                                            | *2001-03                                                           | -14                                                      |                                                       |                                                                                   |
| Procento<br>Ułamkov<br>Naukow<br>Tekstow<br>Specjaln<br>Niestano | owe<br>e<br>e<br>e<br>lardowe                              | *14 marze<br>14-03<br>2001-03-1<br>01-03-14<br>14 mar<br>14 mar 01 | ec 2001                                                  |                                                       |                                                                                   |
| raico carre                                                      | andowe                                                     | Ust <u>a</u> wienia                                                | regionalne (lokali                                       | zacja):                                               |                                                                                   |
|                                                                  |                                                            | Polski                                                             |                                                          |                                                       |                                                                                   |
| N format<br>ozpoczy                                              | tach daty liczby k<br>nające się gwiazo<br>mu operacyjneco | olejne daty i<br>dką (*) mają<br>p. Na formati                     | godziny są wyśw<br>wpływ zmiany us<br>v bez gwiazdki nie | ietlane jako war<br>tawień regionaln<br>mata woływu u | tości daty. Na formaty daty<br>ych daty i godziny określonyc<br>stawienia systemu |
| peracyji                                                         | nego.                                                      |                                                                    |                                                          |                                                       |                                                                                   |

Tutaj możemy sobie wybrać **właściwy sposób wyświetlania daty**. W celu sformatowania komórek zawierających liczby, aby **wyświetlić symbol waluty** 

w celu sformatowania komorek zawierających liczby, aby wyswietlic symbol walut, należy użyć kategorii Waluta.

| Liczby                                                                                                    | Wyrównanie                               | Czcionka                                                                                                    | Obramowanie                                                         | Wypełnienie      | Ochrona                       |
|----------------------------------------------------------------------------------------------------|------------------------------------------|----------------------------------------------------------------------------------------------------|---------------------------------------------------------------------|------------------|-------------------------------|
| Categoria<br>Ogólne<br>Liczbowe<br>Walutow<br>Księgow<br>Data<br>Czas<br>Procente<br>Ułamkow<br>Naukow<br>Tekstow<br>Specjaln<br>Niestanc | a:<br>e<br>e<br>owe<br>e<br>e<br>aardowe | Przykład<br>22.06.20<br><u>M</u> iejsca dzi<br><u>S</u> ymbol:<br>Liczby ujer<br><u>-1.234,10</u><br>-1.234,10<br>-1.234,10 | 013<br>esiętne: 2<br>zł<br>mne:<br>zł<br>zł<br>zł<br>zł<br>zł<br>zł |                  |                               |
| <sup>=</sup> ormaty<br>columnie                                                                                                    | ₩<br>walutowe są uży<br>używa się forma  | wane dla og<br>tów księgow                                                                                                  | ólnych wartości p<br>ych.                                           | ieniężnych. Do w | vyrównania przecinków w jedne |

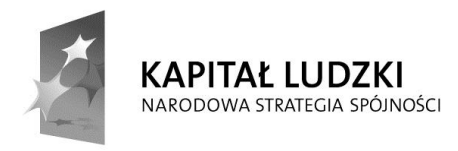

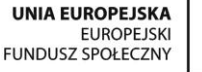

\*\*\* \* \* \*\*\*

Projekt współfinansowany ze środków Unii Europejskiej w ramach Europejskiego Funduszu Społecznego.

## 5.1.3 Formatowanie komórek zawierających liczbę w celu wyświetlenia postaci procentowej

Aby wyświetlić wartość procentową liczby w komórce należy użyć kategorii **Procentowe**.

## 5.2 Zawartości komórek

#### 5.2.1 Zmiana wyglądu zawartości komórki

Zmiana formatu tekstu(kroju i wielkości czcionki) jest dostępna na wstążce na pasku Narzędzia główne ->Czcionka.

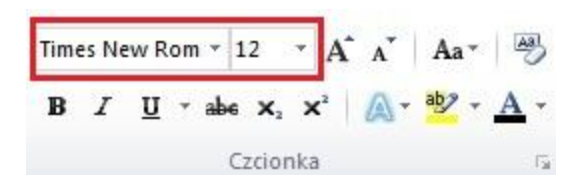

Wielkość czcionki można również zmienić w menu kontekstowym, które otwieramy prawym klawiszem myszki po zaznaczeniu komórki.

#### 5.2.2 Formatowanie zawartości komórki

Zmianę stylu czcionki dokonujemy w tym samym miejscu co zmianę formatu tekstu. Aby napisać tekst czcionką: pogrubioną wybierzemy klawisz **B**, pochyloną *I*, a podkreśloną klawisz  $\underline{U}$ .

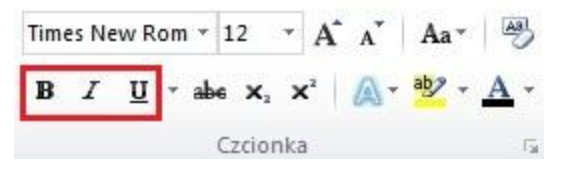

Aby ustawić podkreślenie możemy również skorzystać z menu kontekstowego i wybrać **Formatuj komórki**, a następnie użyć zakładki **Czcionka**.

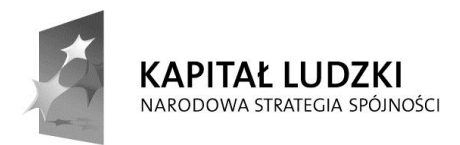

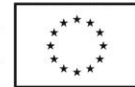

| Liczby                                                        | Wyrównanie                                                       | Czcionka      | Obramowa      | nie                              | Wypełnienie                               | Ochro    | ona                     |
|---------------------------------------------------------------|------------------------------------------------------------------|---------------|---------------|----------------------------------|-------------------------------------------|----------|-------------------------|
| Zzcionka:                                                     |                                                                  |               | 5             | tyl cz                           | cionki:                                   |          | Rozmiar:                |
| Calibri                                                       |                                                                  |               |               | Stand                            | lardowy                                   |          | 11                      |
| 각 Camb<br>T Calibr<br>각 Agen<br>각 Aharo<br>각 Algeri<br>가 Anda | ria (Nagłówki)<br>i (Tekst podstaw<br>cy FB<br>oni<br>ian<br>lus | vowy)         | -             | Stand<br>Kursy<br>Pogru<br>Pogru | lardowy<br>wa<br>Ibiony<br>Ibiona kursywa | *        | 8 4<br>9 10 11<br>12 14 |
| odkreśle                                                      | nie:                                                             |               | ĸ             | (olor:                           | A<br>Q                                    |          |                         |
| Bez podk                                                      | reślenia                                                         |               | -             |                                  | -                                         | •        | Normalna czcionka       |
| Efekty                                                        |                                                                  |               |               | Podg                             | ląd                                       |          |                         |
| Prze<br>Inde                                                  | kreślenie<br>ks górny<br>ks dolny                                |               |               | 35                               | A                                         | aBbCo    | YyZz                    |
| 'o jest cz                                                    | cionka TrueType                                                  | e. Ta sama ci | zcionka będzi | e uży                            | wana na ekrani                            | e i na d | rukarce.                |

# 5.2.3 Zastosowanie kolorów do zawartości komórki i wypełnienie tła komórki

Kolor czcionki można zmienić w miejscu zaznaczonym na czerwono na poniższym obrazku.

| Time | es Ne | w Rom      | *   | 12         | *   | A              | A  | <b>A</b> a∗ | AB         |
|------|-------|------------|-----|------------|-----|----------------|----|-------------|------------|
| B    | I     | <u>u</u> - | abe | <b>X</b> 2 | ×   | ( <sup>2</sup> | ۵. | aby -       | <u>A</u> - |
|      |       |            | (   | zcio       | nka | 1              |    | 14          | 15         |

Wypełnienie tła znajdziemy w menu kontekstowym, następnie **Formatuj** komórki->Wypełnienie.

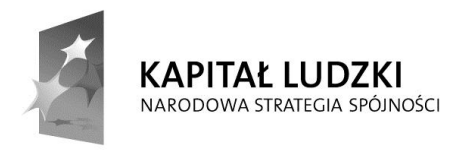

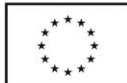

# 5.2.4 Kopiowanie formatu komórki/bloku komórek do innej komórki lub bloku komórek

Zaznaczamy komórkę zawierającą format który chcemy skopiować w inne miejsce. Następnie klikamy na **"Malarz formatów"** (Narzędzia główne ->Schowek) i klikamy lewym przyciskiem myszy na komórkę (lub blok komórek) gdzie ma być skopiowany format z jednej komórki.

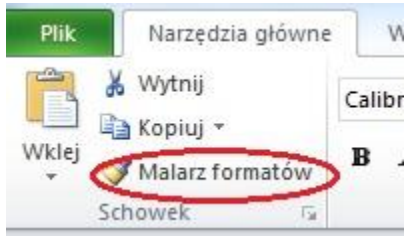

Podobnie robimy w przypadku kopiowania formatu dla bloku komórek.

### 5.3 Wyrównywanie, obramowanie komórek

#### 5.3.1 Zawijanie tekstu w komórce, bloku komórek

Czasami zdarza się, że do komórki wpisujemy długi tekst, który później nie jest wyświetlany w całości na ekranie. Aby temu zaradzić i spowodować, aby mimo wszystko cały tekst był wyświetlany na ekranie należy zastosować **zawijanie tekstu**.

| U                                    | E | Formatowanie komórek                                                                                                    |
|--------------------------------------|---|----------------------------------------------------------------------------------------------------|
| ten tekst<br>jest<br>bardzo<br>długi | 3 | Liczby       Wyrównanie       Czcionka       Obramowanie       Wypełnienie       Ochrona         Wyrównanie tekstu       Pgziomo:       O       Image: Construction of the second second sec |

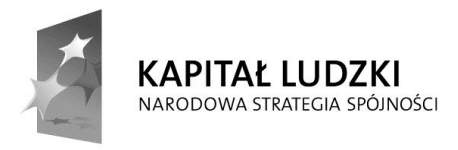

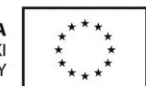

### 5.3.2 Wyrównanie zawartości komórki

Tekst wpisany do komórek można wyrównywać na różne sposoby. Można go wyrównać w pionie i w poziomie na kilka sposobów.

| IC2DY                                                                               | Wyrównanie                                                                                                    | Czcionka  | Obramowanie | Wypełnienie | Ochrona               |        |
|-------------------------------------------------------------------------------------|----------------------------------------------------------------------------------------------------|-----------|-------------|-------------|-----------------------|--------|
| Vyrówn                                                                              | anie tekstu                                                                                                    |           |             |             | Orie                  | ntacja |
| Poziom<br>Ogóln<br>Lewa<br>Środel<br>Prawa<br>Wype<br>t<br>Wyjus<br>Wyróv<br>Rozło: | o:<br>e<br>(Wcięcie)<br>k<br>(Wcięcie)<br>hinienie<br>truj<br>vnaj zaznaczenie<br>żone (Wcięcie)<br>mejszaj, aby oop | do środka | Wcięcie:    |             | T<br>e<br>k<br>s<br>t | Tekst  |
| od praw<br>Kieru <u>n</u> e<br>Konte                                                | jiaj komorki<br>ej do lewej<br>ek tekstu:<br>kst                                                                     | •         |             |             |                       |        |
|                                                                                     |                                                                                                    |           |             |             |                       |        |

|                  | Wyrównanie       | Czcionka | Obramowanie | Wypełnienie | Ochrona |           |
|------------------|------------------|----------|-------------|-------------|---------|-----------|
| Vyrówna          | anie tekstu      |          |             |             | Orier   | ntacja    |
| Poziom           | o:               |          |             |             |         | • •       |
| Ogólna           | 2                |          | ▼ Wcięcie:  |             |         | •         |
| Pionow           | 0:               |          |             | 15          | Т       | · · ·     |
| Dolne            | 2000             |          |             |             | ek      | Tekst     |
| Górne            |                  |          |             |             | s       | ·         |
| Środek           | e                |          |             |             | t       |           |
| t Doine<br>Wyjus | hưi              |          | 1.1         |             |         |           |
| Rozłoż           | one              |          | *           |             |         |           |
| ZIIII            | пејѕzај, ару цор | asowac   |             |             | 0       | stopni(e) |
| Sc <u>a</u>      | laj komórki      |          |             |             |         |           |
| d prawe          | ej do lewej      |          |             |             |         |           |
| Kierune          | k tekstu:        |          |             |             |         |           |
| Konte            | st               | •        |             |             |         |           |
|                  | 1                |          |             |             |         |           |
|                  |                  |          |             |             |         |           |
|                  |                  |          |             |             |         |           |
|                  |                  |          |             |             |         |           |
|                  |                  |          |             |             |         |           |

Można również wpisać tekst do komórki pod określonym kątem.

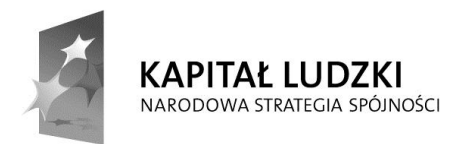

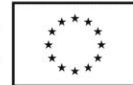

| Vyrównanie tekstu Poziomo: Ogólne Vyrównanie tekstu Pojonowo: U Dolne U Górrne Środek Vyrjustuj Rozłożone Scajaj komórki Id prawej do lewej Kierunek tekstu: Kontekst V                                                                                                    |                 | Wyrównanie        | Czcionka | Obramowanie | Wypełnienie | Ochrona |           |
|----------------------------------------------------------------------------------------------------|-----------------|-------------------|----------|-------------|-------------|---------|-----------|
| Poziomo:<br>Ogólne<br>Pionowo:<br>Dolne<br>Górne<br>Środek<br>t<br>Dolne<br>Wyjustuj<br>Rozłożone<br>S cajaj komórki<br>Id prawej do lewej<br>Kierunek tekstu:<br>Kontekst                                                                                                    | Vyrówna         | anie tekstu       |          |             |             | Orier   | ntacja    |
| Ogólne     Wcięcie:       Pionowo:     0       Dolne     Image: Constraint of the second second                                                                | Poziom          | o:                |          |             |             |         | • •       |
| Pjonowo:<br>Dolne<br>Górne<br>Środek<br>tolne<br>Wyjustuj<br>Rozłożone<br>Zmniejszaj, aby dopasować<br>Scalaj komórki<br>rd prawej do lewej<br>Kierunek tekstu:<br>Kontekst                                                                                                    | Ogólne          | 2                 |          | ▼ Wcięcie:  |             |         | •         |
| Dolne     Image: Contract of the state of the state of th | Pionow          | o:                |          | 0 🗘         |             | T       | · · ·     |
| Górne<br>Srodek<br>Dolne<br>Wyjustuj<br>Rozłożone<br>Zmniejszaj, aby dopasować<br>Scalaj komórki<br>Od prawej do lewej<br>Kierunek tekstu:<br>Kontekst                                                                                                    | Dolne           |                   |          | -           |             | k       | Tekst+    |
| tDoine<br>Wyjustuj<br>Rozłożone<br>Zmniejszaj, aby dopasować<br>Scalaj komórki<br>Wd prawej do lewej<br>Kieru <u>n</u> ek tekstu:<br>Kontekst                                                                                                    | Górne<br>Środek | c                 |          | *           |             | s<br>t  |           |
| Wyjustuj       Rozłożone       Zmniejszaj, aby dopasować       Scalaj komórki       O - gtopni(e       Kierunek tekstu:       Kontekst                                                                                                    | Dolne           | K.2               |          |             |             |         | · ·       |
| Zmniejszaj, aby dopasować     Zmniejszaj, aby dopasować     Scalaj komórki      Scalaj komórki      Kieru <u>n</u> ek tekstu:      Kontekst                                                                                                    | Rozłoż          | one               |          | *           |             |         |           |
| Scalaj komórki  Jd prawej do lewej  Kieru <u>n</u> ek tekstu:  Kontekst                                                                                                    | Zmr             | niejszaj, aby dop | asować   | 30.         |             | 0       | stopni(e) |
| Nd prawej do lewej<br>Kieru <u>n</u> ek tekstu:<br>Kontekst                                                                                                    | Sc <u>a</u>     | laj komórki       |          |             |             |         |           |
| Kieru <u>n</u> ek tekstu:                                                                                                    | d prawe         | ej do lewej       |          |             |             |         |           |
| Kontekst                                                                                                    | Kierune         | k tekstu:         |          |             |             |         |           |
|                                                                                                    | Konte           | kst               | •        |             |             |         |           |
|                                                                                                    |                 |                   |          |             |             |         |           |
|                                                                                                    |                 |                   |          |             |             |         |           |
|                                                                                                    |                 |                   |          |             |             |         |           |

#### 5.3.3 Łączenie komórek i wyśrodkowanie

Łączenie ze sobą kilku komórek w jedną nazywa się scalaniem. Można to zrobić wybierając ze wstążki **Wyrównanie->Scal i wyśrodkuj**.

|     | Calibri | - 11                    | · A A              | = = | <b>■</b> ≫/* | ₿ Z          | awijaj tekst                                    | Ogó      | Ine      |         |                 | 5                                              | Norma                 |
|-----|---------|-------------------------|--------------------|-----|--------------|--------------|-------------------------------------------------|----------|----------|---------|-----------------|------------------------------------------------|-----------------------|
| ów  | BI      | <u>u</u> . 🗔 .          | <u>&amp;</u> • A • | EEI |              |              | ical i wyśrodkuj \star                          | 9        | * % 00   | 0 5     | 00,00<br>•,00   | Formatow, Form<br>warunk. ≠ jako ta            | atuj<br>belę + Dane v |
| 15  |         | Czcionka                | . Gi               |     | Wyrówna      | + <b>a</b> + | Scal i wyśrodkuj                                |          | Liczba   | R.      | 5               |                                                |                       |
| • ( |         | <i>f</i> <sub>x</sub> 1 |                    |     |              |              | Scal wszystkie                                  | Scal i v | vyśrodku | j       |                 |                                                |                       |
|     | С       | D                       | E                  | F   | G            |              | S <u>c</u> al komórki<br><u>R</u> ozdziel komór | Ex       | cel      |         | Umoż<br>komó    | liwia połączenie wyb<br>rek w jedną, większą   | ranych<br>komórkę i   |
| Ľ   |         | 1                       |                    |     |              |              |                                                 |          | 1        | 2       | wyśro<br>komó   | dkowanie zawartośc<br>rce.                     | i w nowej             |
| +   |         |                         |                    |     |              |              |                                                 | P        | Excel    |         | W ten<br>etykie | i sposób są zwykle tv<br>ty zajmujące kilka ko | vorzone               |
|     |         |                         |                    |     |              |              |                                                 | t        | 1        | 2       |                 |                                                |                       |
|     |         |                         | -                  |     |              |              |                                                 | 0        |          | union F |                 |                                                |                       |

# 5.3.4 Zastosowanie obramowania komórki lub bloku komórek: rodzaj, grubość i kolor linii

Aby zastosować obramowanie komórki i wypełnienie należy z menu kontekstowego wybrać **Formatuj komórki** następnie skorzystać z zakładek **Obramowanie** i **Wypelnienie**.

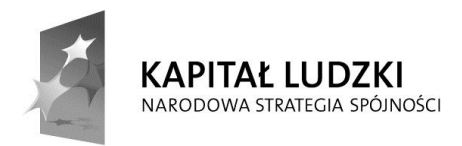

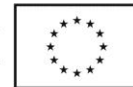

| iczby                                                                                   | Wyrównanie                   | Czcionka     | Obramowanie        | Wypełnier       | nie Ochro   | na         |          |
|-----------------------------------------------------------------------------------------|------------------------------|--------------|--------------------|-----------------|-------------|------------|----------|
| Linia<br><u>S</u> tyl:<br>Žac<br><br><u>Žac</u><br><br><u>Žac</u><br><br><u>Žac</u><br> | den                          | Ust          | awienia wstępne    | Kontur<br>Tekst | Wewnątrz    |            |          |
| /ybrany<br>rzyciski                                                                     | v styl obramowan<br>powyżej. | ia można za: | stosować, klikając | ustawienia '    | wstępne, po | dgląd diag | ramu lub |

| iczby              | Wyrównanie            | Czcionka          | Obramowanie | Wypełnienie            | Ochrona |   |
|--------------------|-----------------------|-------------------|-------------|------------------------|---------|---|
| <u>K</u> olor tł   | a:                    |                   |             | Kolor <u>d</u> eseniu: |         |   |
|                    | Brak koloru           | J                 |             | Automaty               | yczny   | - |
|                    |                       |                   |             | Styl d <u>e</u> seniu: |         |   |
|                    |                       |                   |             |                        |         |   |
|                    |                       |                   |             |                        |         |   |
|                    |                       |                   |             |                        |         |   |
| 분문                 |                       |                   | - C         |                        |         |   |
|                    |                       |                   |             |                        |         |   |
|                    |                       |                   |             |                        |         |   |
|                    |                       |                   | 2           |                        |         |   |
| Efekt              | y wypełnienia         | Więcej            | kolorów     |                        |         |   |
| Efekt              | y wypełnieni <u>a</u> | Wię <u>c</u> ej I | kolorów     |                        |         |   |
| Efekt              | y wypełnieni <u>a</u> | Wię <u>c</u> ej I | kolorów     |                        |         |   |
| Efekt              | y wypełnieni <u>a</u> | ) Wię <u>c</u> ej | kolorów     |                        |         |   |
| Efekt              | y wypełnieni <u>a</u> | Wię <u>c</u> ej I | kolorów     |                        |         |   |
| Efekti<br>Przykłac | y wypełnieni <u>a</u> | Więcej            | kolorów     |                        |         |   |
| Efekt              | y wypełnieni <u>a</u> | Wię <u>c</u> ej I | kolorów     |                        |         |   |
| Efekt              | y wypełnieni <u>a</u> | ) Więcej i        | kolorów     |                        |         |   |

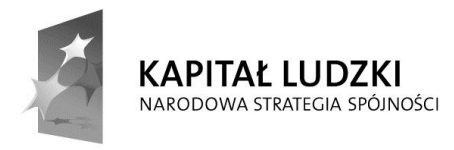

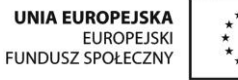

\*\*\*\* \* \* \*\*\*

Projekt współfinansowany ze środków Unii Europejskiej w ramach Europejskiego Funduszu Społecznego.

## 6 Wykresy

## 6.1 Tworzenie

# 6.1.1 Tworzenie wykresów różnych typów na podstawie danych zawartych w arkuszu

Aby **utworzyć wykres** należy najpierw zaznaczyć komórki, których wykres ma dotyczyć. Następnie wybierzemy typ wykresu. Zrobimy to przy użyciu zakładki **Wykresy** z paska **Wstawianie**.

| główne   | Wstawian     | ie Ukł      | ad strony         | Formuły               | Dane                 | Recenzja            | Widok      |            |                        |
|----------|--------------|-------------|-------------------|-----------------------|----------------------|---------------------|------------|------------|------------------------|
| Obraz Ol | piekt Kształ | ty SmartArt | Zrzut<br>ekranu * | Kolumnowy             |                      | Diowy Słupkov       | y Warstwow | y Punktowy | V<br>Inne<br>wykresy * |
|          | Ilustr       | acje        |                   |                       |                      | Wykres              | У          |            | Eg.                    |
| - (*     | $f_{x}$      | а           | -                 | Kolumnow              | У                    |                     |            |            |                        |
|          | С            | D           | E                 | Umożliwia<br>kolumnov | a wstawieni<br>vego. | ie wykr <b>e</b> su |            | J          | К                      |
| а        |              | 4           |                   | Wykresy k             | olumnowe             | służą do            |            |            |                        |
| b        |              | 5           |                   | porównyv<br>kategoria | vania warto<br>ch.   | ości w różnych      |            |            |                        |
| с        |              | 6           |                   | 100000000             |                      |                     |            |            |                        |
| d        |              | -           |                   |                       |                      |                     |            |            |                        |

Wykresy mogą być różnych typów. Do najbardziej standardowych wykresów zaliczymy:

- kolumnowy
- liniowy
- kołowy
- słupkowy

Po wybraniu typu wykresu jako kolumnowy otrzymamy wykres podobny do tego jaki jest przedstawiony na poniższym obrazku.

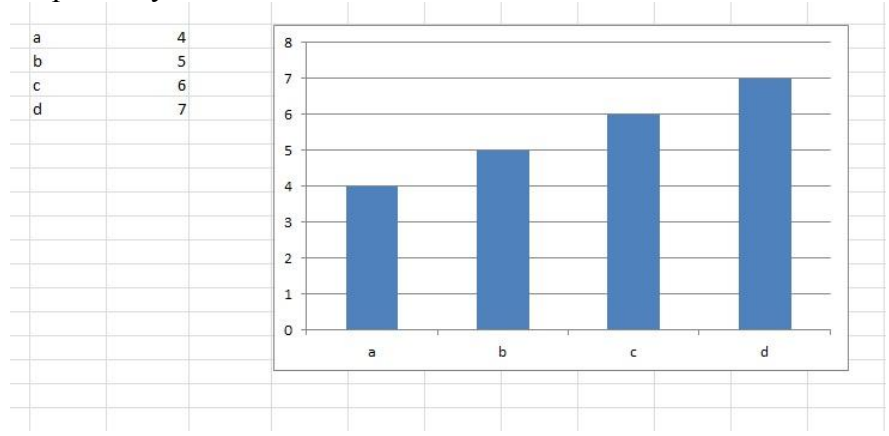

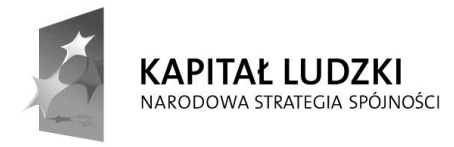

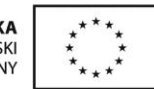

### 6.1.2 Zaznaczanie wykresu

Aby zaznaczyć wykres należy go kliknąć lewym klawiszem myszki.

#### 6.1.3 Zmiana rodzaju wykresu

Aby **zmienić rodzaj wykresu** należy go zaznaczyć, następnie z menu kontekstowego wybrać **Zmień typ wykresu**.

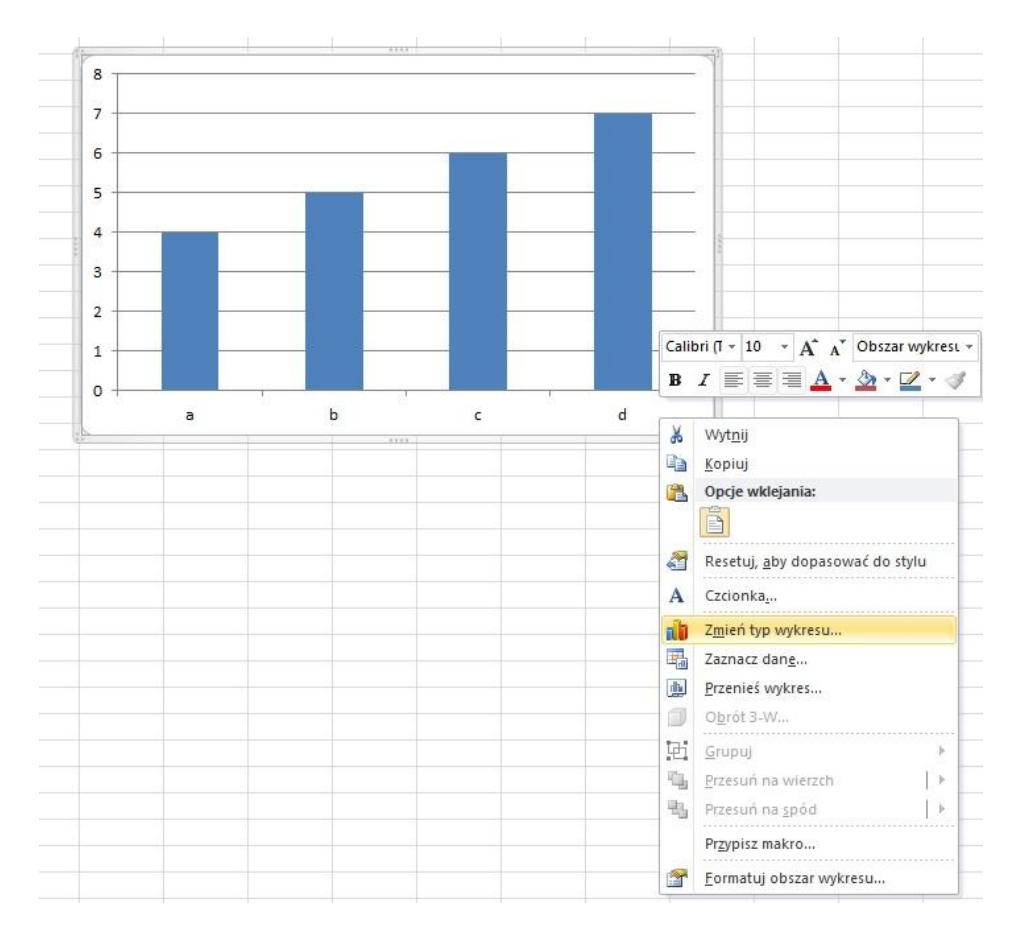

#### 6.1.4 Przeniesienie, usunięcie wykresu

Aby przenieś wykres do innego arkusza, należy najpierw go zaznaczyć. Następnie z menu kontekstowego wybierzemy **Przenieś wykres.** 

Aby usunąć wykres należy go zaznaczyć, następnie wybrać z menu kontekstowego Usuń lub nacisnąć DELETE.

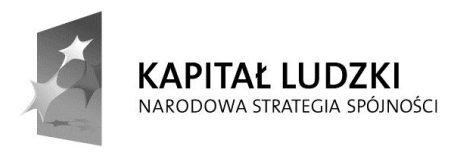

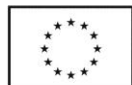

## 6.2 Edycja

## 6.2.1 Dodawanie, usuwanie, edycja tytułu wykresu

Aby dodać lub usunąć pole tytułu wykresu należy zaznaczyć wykres, następnie z menu głównego wybrać Układ -> Tytuł wykresu, a następnie wybrać jedną z wybranych opcji lub otworzyć inne opcje tytułu wykresu wybierając "więcej opcji tytułu".

| Pli  | ik Na                      | irzędzia głó           | wne V       | /stawianie | Układ strony             | Formuły               | Dane                         | Recenzja                 | Widok              | Pr    | ojektowar         | nie 🤇             | Jkład                 |
|------|----------------------------|------------------------|-------------|------------|--------------------------|-----------------------|------------------------------|--------------------------|--------------------|-------|-------------------|-------------------|-----------------------|
| Tytu | wykresu                    |                        |             |            |                          |                       |                              | 1 Dec                    | dite               | idin. | 「「「               | -lan              | สไก                   |
| 🦄 F  | ormatuj za<br>Resetuj, abj | znaczenie<br>/ dopasow | ać do stylu | Obraz Ksz  | tałty Pole<br>• tekstowe | Tytuł<br>wykresu v os | uły Legend                   | la Etykiety<br>danych    | Tabela<br>danych 🔻 | Osie  | Linie<br>siatki * | Obsza<br>kreśleni | ir Ścian<br>ia wykres |
| -    | Bieżące                    | zaznaczer              | vie         | fr.        |                          | Since Nie v           | vyświetlaj ty                | ytułu wykre              | su                 | 0     | lsie              |                   |                       |
| 1    | A                          | В                      | C           | D          | <b>.</b>                 | Wyś                   | rodkowany                    | tytuł nakła              | dany               | J     |                   | (                 | Ĺ                     |
| 1    |                            |                        |             |            |                          | Nałó<br>wykr          | ż tytuł wyśr<br>esie bez zm  | odkowany<br>iany rozmia  | na<br>iru wykresu  |       |                   |                   |                       |
| 2    |                            |                        |             |            | ~                        | Nad                   | wykresem                     |                          |                    |       |                   |                   |                       |
| 3    |                            |                        | 1           |            | ~                        | wykr                  | vietl tytuł n<br>esu i zmień | a gorze ob<br>rozmiar wy | szaru<br>kresu     | -     |                   |                   |                       |
| 5    |                            |                        |             |            |                          | <u>W</u> ięcej o      | pcji tytułu                  | 5                        |                    |       |                   |                   |                       |

Aby **edytować tytuł** wykresu należy kliknąć lewym przyciskiem na tytuł wykresu, następnie jeszcze raz kliknąć lewym klawiszem (aby pojawił się wskaźnik tekstu) lub prawym przyciskiem uruchomić menu kontekstowe z którego wybieramy "**edytuj tekst**" i wtedy wpisać odpowiedni tytuł.

## 6.2.2 Dodawanie etykiet z danymi do wykresu

Aby dodać etykiety z danymi do wykresu należy wybrać jedną serię danych. Trzeba wtedy wybrać z menu kontekstowego "**dodaj etykiety danych**".

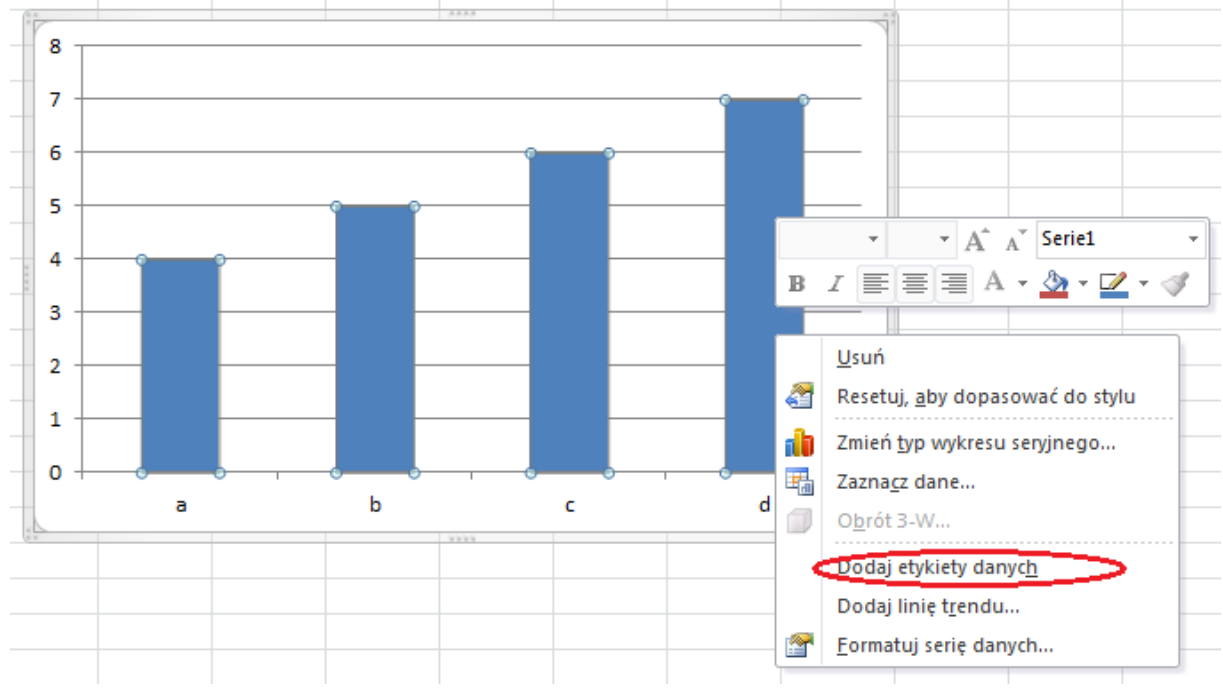

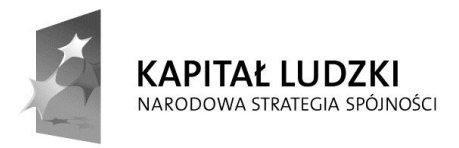

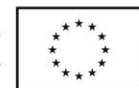

Utworzone etykiety można edytować wybierając z menu kontekstowego "**Formatuj** etykiety danych". W "Opcji etykiet" wybieramy elementy jakie mają być wyświetlane, natomiast w opcji "**Liczby**" zaznaczamy w jakiej kategorii mają być pokazywane wartości (Ogólne, Walutowe, Procentowe, Data, ...)

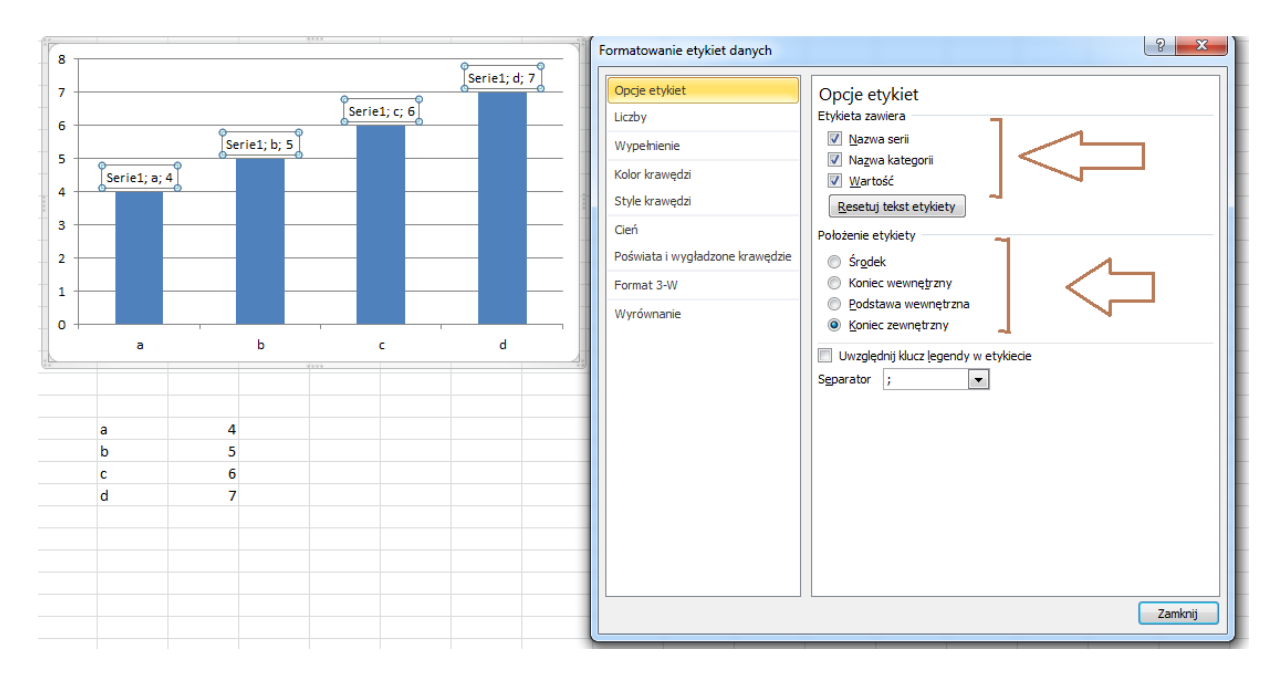

### 6.2.3 Zmiana koloru tła wykresu, koloru legendy

Aby zmienić **kolor tla** dla wykresu i legendy należy lewym przyciskiem myszy wybrać odpowiedni element wykresu (1 - obszar wykresu, 2 – obszar kreślenia, 3 – legenda) i wybrać z menu kontekstowego "**formatuj** …." (1 – "formatuj obszar wykresu", 2 – "formatuj obszar kreślenia", 3 – "formatuj legendę" odpowiednio). W zakładce **Wypełnienie**, zaznaczamy odpowiedni rodzaj wypełnienia lub go wyłączamy (obszar staje się przezroczysty). Następnie wybieramy rodzaj koloru.

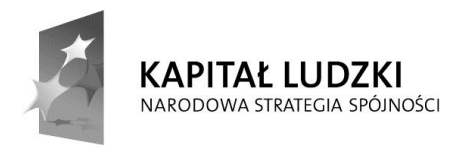

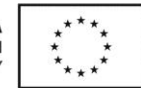

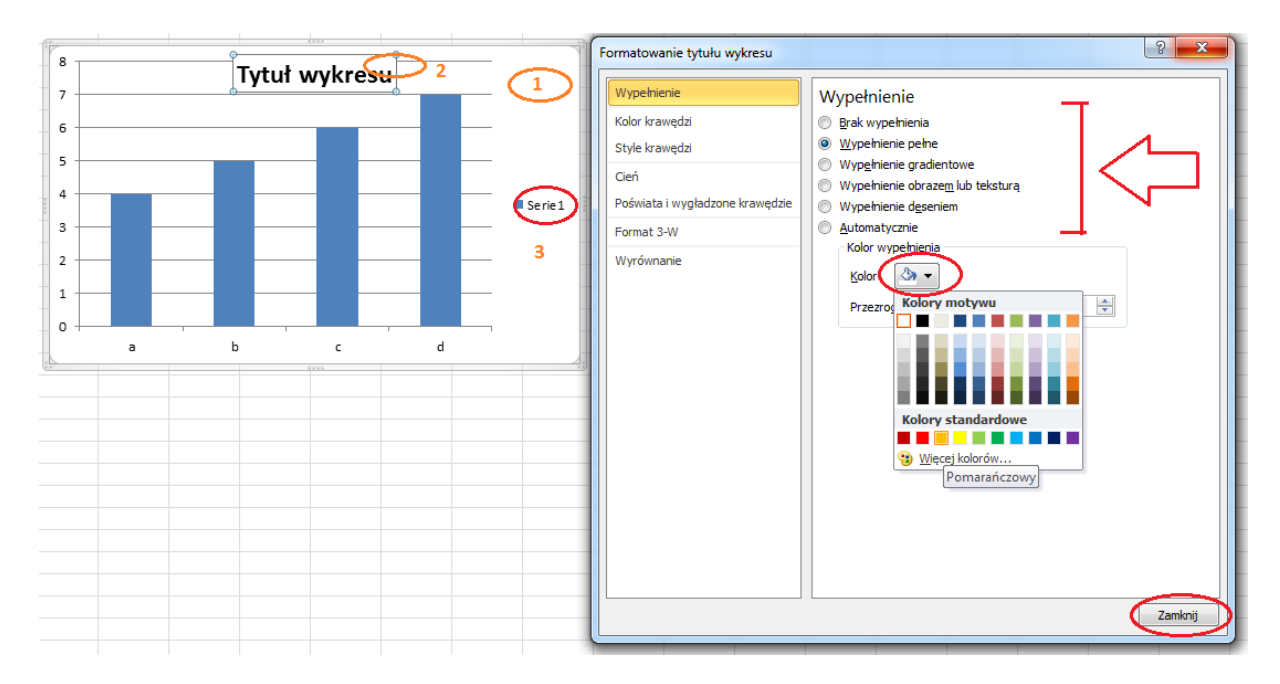

#### 6.2.4 Zmiana koloru kolumn, słupków, linii, wycinków koła w wykresie

Zaznaczamy wszystkie elementy wybranej serii klikając lewym przyciskiem myszy i wybieramy z menu kontekstowego "Formatuj serię danych …". W zakładce "wypełnienie" zaznaczamy odpowiedni rodzaj wypełnienia lub go wyłączamy (obszar staje się przezroczysty). Następnie wybieramy odpowiedni rodzaj koloru korzystając z zakładek kolor krawędzi i style krawędzi.

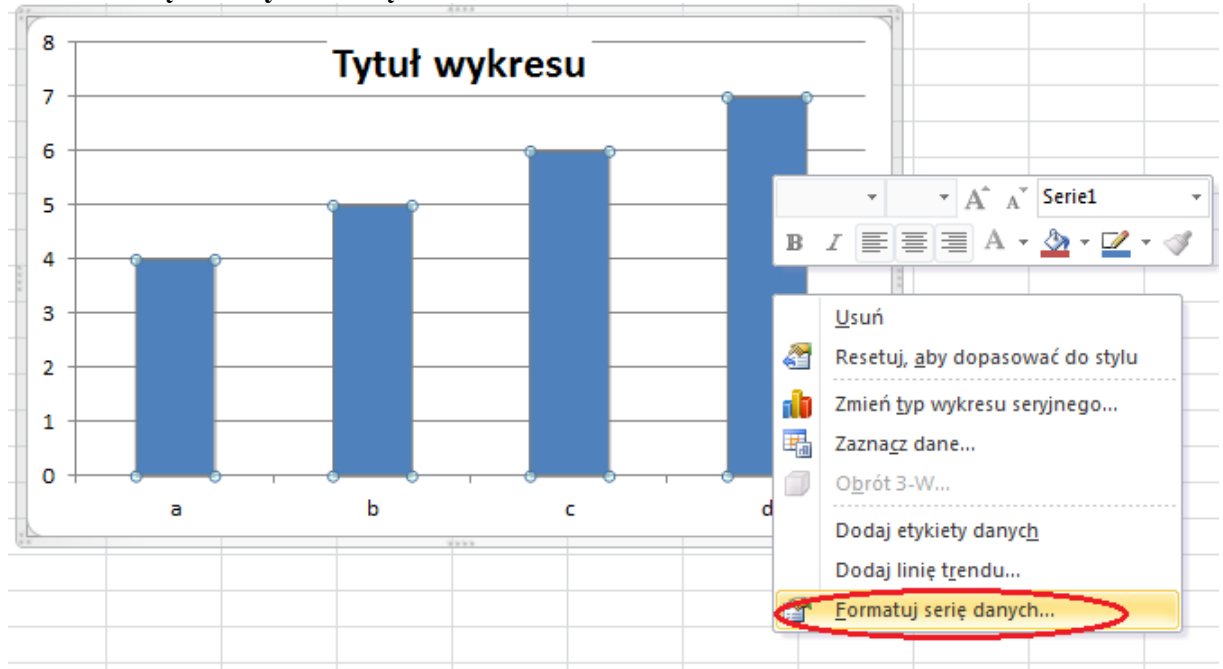

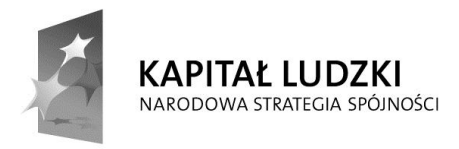

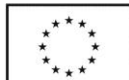

# 6.2.5 Zmiana rozmiaru i koloru czcionki w tytule wykresu, osiach wykresu, legendzie do wykresu

Aby **zmienić rozmiar i kolor czcionki** dla wybranych elementów wykresu klikamy lewym przyciskiem myszy na wybrany element, następnie używając prawego klawisza myszy otwieramy menu kontekstowe. Zauważymy od razu możliwość zmiany rozmiaru i koloru czcionki.

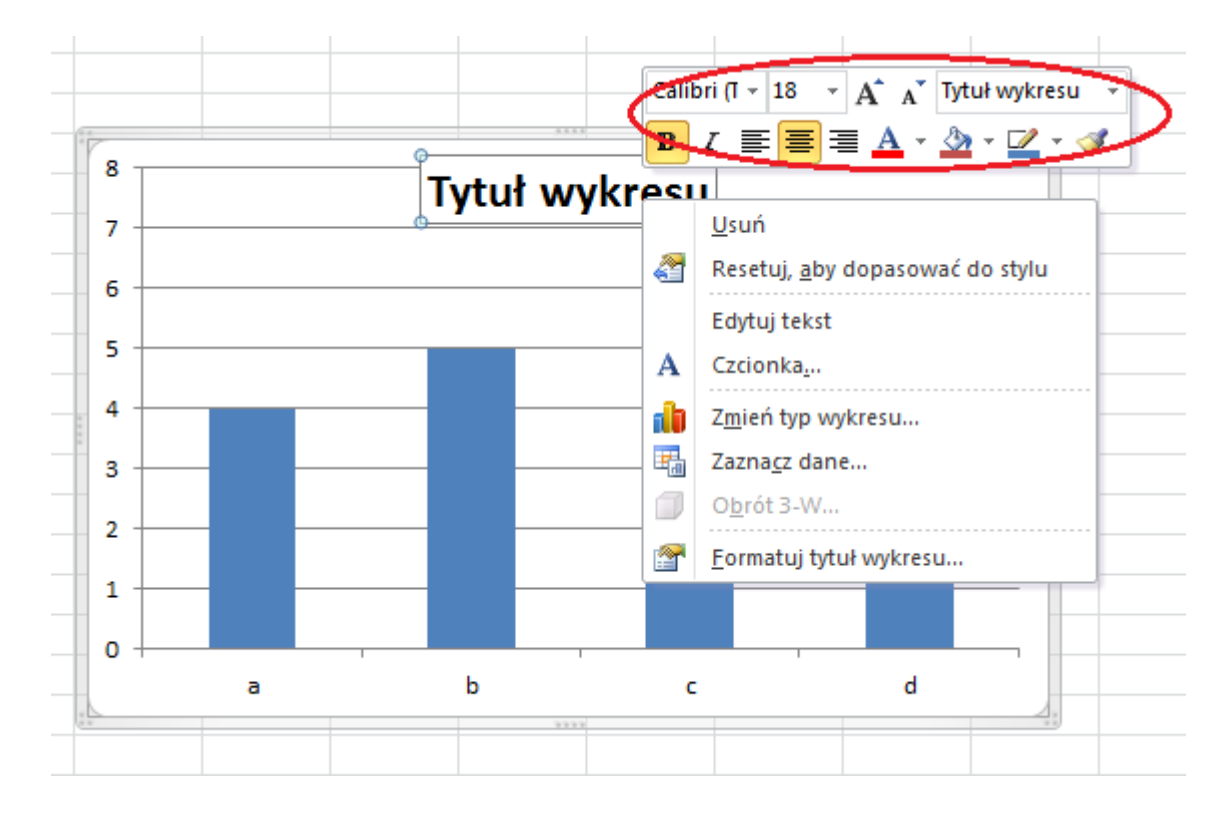

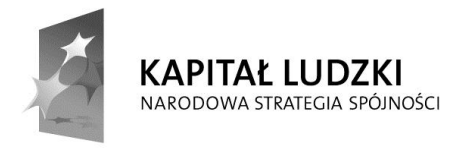

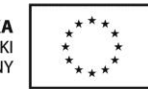

## 7 Formatowanie arkusza

## 7.1 Ustawienia

#### 7.1.1 Zmiana wielkości marginesów strony

Aby zmienić marginesy strony należy z paska narzędzi wybrać Plik->Drukuj.

| Plik             | Narzędzia g                   | łówne Wstawia          | nie Ukła                   | d strony          | Formuły   | Dane              | Recen        |
|------------------|-------------------------------|------------------------|----------------------------|-------------------|-----------|-------------------|--------------|
| 🛃 Za             | ipisz                         |                        | Drukuj                     |                   |           |                   |              |
| 🔣 Za<br>🎯 Oi     | ipisz jako<br>twórz<br>imknij | Drukuj                 | Kopie: 1                   | \$                |           |                   |              |
| Inform           | nacje                         | Drukarka               |                            |                   |           |                   | (i)          |
| Ostati<br>užvwa  | nio                           | Wyślij do<br>Gotowość  | programu Or                | neNote 201        | 10        |                   |              |
| Nowe             |                               | Ustawienia             |                            |                   | Właśc     | <u>iwości dru</u> | <u>karki</u> |
| Druku            | j K                           | Drukuj ak              | ywne arkusz                | e<br>umu els auto |           |                   | •            |
| Zapis:<br>wyślij | zi                            | Strony:                | do                         |                   | uszy      |                   |              |
| Pomo             | c                             | Posortowa<br>1,2,3 1,2 | ane<br>3 1,2,3             |                   |           |                   | -            |
| 🔡 Oj<br>🔀 Za     | pcje<br>Ikończ                | Orientacja             | i pionowa                  |                   |           |                   | *            |
|                  |                               | Marginesy<br>Lewy: 1,7 | / normalne<br>8 cm Prawy   | : 1,78 cm         |           |                   | •            |
|                  |                               | Rozmiar ra             | zeczywisty<br>:usze w rozm | iarze rzecz       | ywistym.  |                   | -            |
|                  |                               |                        |                            |                   | <u>Us</u> | tawienia st       | rony         |

Następnie wybieramy **Marginesy** a później jeden z przykładowych układów marginesów lub wybierając **Marginesy niestandardowe** można je ustawić samodzielnie według własnych preferencji.

### 7.1.2 Zmiana orientacji strony oraz zmiana rozmiaru papieru

Aby **zmienić orientację dokumentu** należy z paska narzędzi **Plik** wybrać **Drukuj** a następnie wybrać **Orientację**.

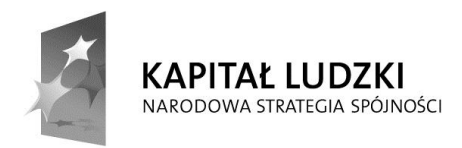

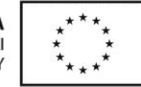

| Zapisz jako<br>Zapisz jako<br>Otwórz | Drukuj<br>Drukuj                                                        |                |
|--------------------------------------|-------------------------------------------------------------------------|----------------|
| Informacje                           | Drukarka                                                                | 0              |
| Ostatnio                             | Wyślij do programu OneNote 2010<br>Gotowość                             | ×              |
| Nowe                                 | <u>Właściwości d</u><br>Ustawienia                                      | <u>rukarki</u> |
| Drukuj                               | Drukuj aktywne arkusze                                                  | •              |
| Zapisz i<br>wyślij                   | Strony: Carlos do Carlos Strony:                                        |                |
| Pomoc                                | Posortowane<br>1,2,3 1,2,3 1,2,3                                        | •              |
| 🗈 Opcje                              | Orientacja pionowa                                                      | -              |
|                                      | A4<br>21 cm x 29,7 cm                                                   | •              |
|                                      | Marginesy normalne<br>Lewy: 1,78 cm Prawy: 1,78 cm                      | •              |
|                                      | 100 Rozmiar rzeczywisty<br>100 Drukuj arkusze w rozmiarze rzeczywistym. | -              |

Aby zmienić rozmiar papieru należy użyć opcji znajdującej się poniżej Orientacji.

#### 7.1.3 Rozmieszczenie zawartości arkusza na określonej liczbie stron

Zaznaczamy fragment arkusza przeznaczony do wydruku. Z menu "Układ strony" wybieramy "obszar wydruku" i klikamy na "ustaw obszar wydruku". A następnie uruchamiamy rozmiar skalowania w "skalowanie rozmiaru" wybierając szerokość (ile stron w szerokości) oraz wysokość (ile stron w szerokości).

| X   🚽 | ≝) - (≅ -   -                                  |                |            |                  |                                  |                     | _   | -                |          |                                       |                                          |                     |
|-------|------------------------------------------------|----------------|------------|------------------|----------------------------------|---------------------|-----|------------------|----------|---------------------------------------|------------------------------------------|---------------------|
| Plik  | Narzędzia g                                    | główne         | Wstawianie | Ukl              | ad strony                        | Formuły             | D   | ane              | Recenzja | Wido                                  | k                                        |                     |
| Motyw | Kolory ¥<br>A Czcionki ¥<br>Efekty ¥<br>Motywy | Marginesy<br>• | Orientacja | Rozmiar<br>Ustaw | Obszar<br>Vydruku<br>ienia stron | Znaki<br>podziału * | Tło | Tytuły<br>wydruk | U Skalow | rokość:<br>sokość:<br>la:<br>ranie do | Automaty<br>Automaty<br>100%<br>rozmiaru | Linie siati<br>Wido |

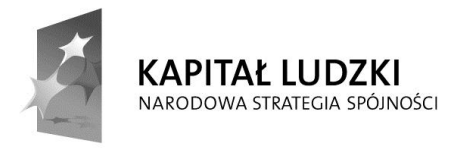

#### 7.1.4 Dodawanie, edycja, usuwanie tekstu nagłówka, stopki arkusza

W menu "Układ strony" wybieramy przycisk "Tytuły wydruku". Następnie korzystamy z zakładki Nagłówek/stopka aby ustawić nagłówek lub stopkę. Najlepiej jest teraz wybrać jedną z dwóch opcji: "Nagłówek niestandardowy" lub "Stopka niestandardowa".

| Usi                                                                                                    | stawienia strony                                                                                                    | 3 22      |
|----------------------------------------------------------------------------------------------------|----------------------------------------------------------------------------------------------------|-----------|
|                                                                                                    | Strona Marginesy Nagłówek/stopka Arkusz                                                                                                    |           |
|                                                                                                    | Strona 1<br><u>N</u> agłówek:                                                                                                    |           |
|                                                                                                    | Strona 1 Nagłówek niestandardowy Stopka niestandardowa Stopka:                                                                                                    |           |
|                                                                                                    | (brak)                                                                                                    |           |
|                                                                                                    | <ul> <li>□ Inne na stronach parzystych i nieparzystych</li> <li>□ Inne na pierwszej stronie</li> <li>☑ Skaluj z dokumentem</li> <li>☑ Wyrównaj do marginesów strony</li> <li>□ Drukuj</li> <li>Podgląd wydruku</li> <li>□ Op</li> </ul>                                                               | cje       |
| Nagłówek                                                                                                    |                                                                                                    | § ×       |
| Nagłówek<br>Aby formatować tek<br>Aby wstawić numer<br>punkt wstawiani<br>Aby wstawić obraz,<br>kursor w polu ed | kst: zaznacz tekst i wybierz przycisk Formatuj tekst.<br>: strony, datę, czas, ścieżkę pliku, nazwę pliku lub nazwę arkusza: umieść<br>nia w polu edycji i wybierz odpowiedni przycisk.<br>, naciśnij przycisk Wstaw obraz. Aby formatować obraz, umieść<br>dycji i naciśnij przycisk Formatuj obraz. |           |
| Lewa sekcja:                                                                                                    | A B B O Prawa sek                                                                                                    | cia:      |
|                                                                                                    |                                                                                                    | OK Anuluj |

Po wybraniu nagłówka pojawi się nam zakładka **Nagłówek** widoczna na powyższym obrazku.

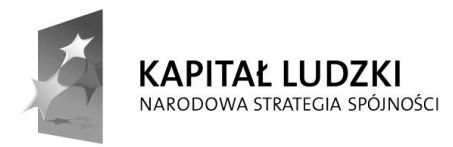

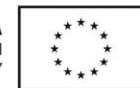

Wybieramy odpowiednią sekcję (kolor niebieski), w której chcemy umieścić tekst. Tekst, który stanie się nagłówkiem można od razu odpowiednio sformatować wybierając znak A (kolor zielony).

Aby usunąć stopkę/nagłówek wykonujemy podobne czynności w celu uruchomienia zakładki Ustawienia strony -> Nagłówek/Stopka i usuwamy z sekcji (kolor niebieski) wszelkie wpisy.

## 7.1.5 Wstawianie i usuwanie do nagłówka i stopki numerowania stron, daty, czasu, nazwy pliku i arkusza

Aby wstawić i usuwać z nagłówka i stopki elementy należy użyć przycisków otoczonych zielonym kolorem na ostatnim obrazku.

| 🖻 oznacza numer strony; 🗈 ilość stron; ӣ data ; 🗿 godzina; 🕋             |
|--------------------------------------------------------------------------|
| miejsce pliku na dysku; 🔊 nazwa pliku; 💷 nazwa arkusza; 🞑 rysunek, który |
| możemy edytować wybierając 😥 .                                           |

## 7.2 Sprawdzenie i drukowanie

# 7.2.1 Sprawdzenie i poprawa arkusza pod względem rachunkowym i językowym

| 🗶   🛃              | 9 • (≅ -  ∓         |             |                                                                                                    |                                 |
|--------------------|---------------------|-------------|----------------------------------------------------------------------------------------------------|---------------------------------|
| Plik               | Narzędzia główn     | e Wstaw     | anie Układ strony Formuły Dane Recenzja Widok                                                                                                    |                                 |
| ABC<br>Pisownia    | Poszukaj Tezaurus   | Przetłumacz | Nowy       Usuń       Poprzedni       Następny       Pokaż pismo odręczne         Nowy       Nowie Poprzedni       Następny       Pokaż pismo odręczne | Chroń Chroń<br>arkusz skoroszyt |
| SI                 | prawdzanie          | Język       | Komentarze                                                                                                    |                                 |
| Pisownia           | a (F7)              |             | ABC                                                                                                    |                                 |
| Umożlin<br>tekstu. | wia sprawdzanie pis | owni        | C D E F G                                                                                                    | H I                             |

Zanim postanowimy wydrukować nasz arkusz, to musimy sprawdzić czy nie ma błędów i je ewentualnie poprawić.

Aby **sprawdzić i poprawić błędy pod względem językowym** należy wybrać z paska **Recenzja->Pisownia**.

Arkusz będzie sprawdzony **pod względem rachunkowym** jeżeli nie będą w nim występowały żadne błędy takie same lub podobne do błędów opisanych w punkcie 4.1.3.

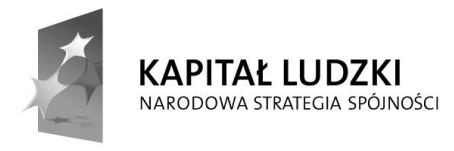

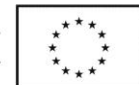

# 7.2.2 Włączanie i wyłączanie drukowania linii siatki, drukowanie nagłówków kolumn i wierszy

W celu włączenia drukowania nagłówków wierszy i kolumn należy w pasku "Układ strony" wybrać przycisk "Tytuły wydruku". Następnie wybieramy zakładkę "Arkusz" i zaznaczamy w "Drukuj" wpis "Nagłówki wierszy i kolumn". W podobny sposób włączamy/wyłączamy funkcję drukowania linii siatki ("Drukuj->Linie siatki").

## 7.2.3 Zastosowanie automatycznego powtarzania nagłówków kolumn i wierszy na każdej drukowanej stronie arkusza.

Aby zrealizować te czynność należy w zakładce Arkusz zaznaczyć "U góry powtarzaj wiersze" i/lub dla kolumn "Z lewej powtarzaj kolumny".

#### 7.2.4 Podgląd wydruku arkusza

Aby sprawdzić wygląd arkusza przed wydrukiem należy z paska **Plik** wybrać **Drukuj**. Wtedy zobaczymy okienko podobne do poniższego obrazka.

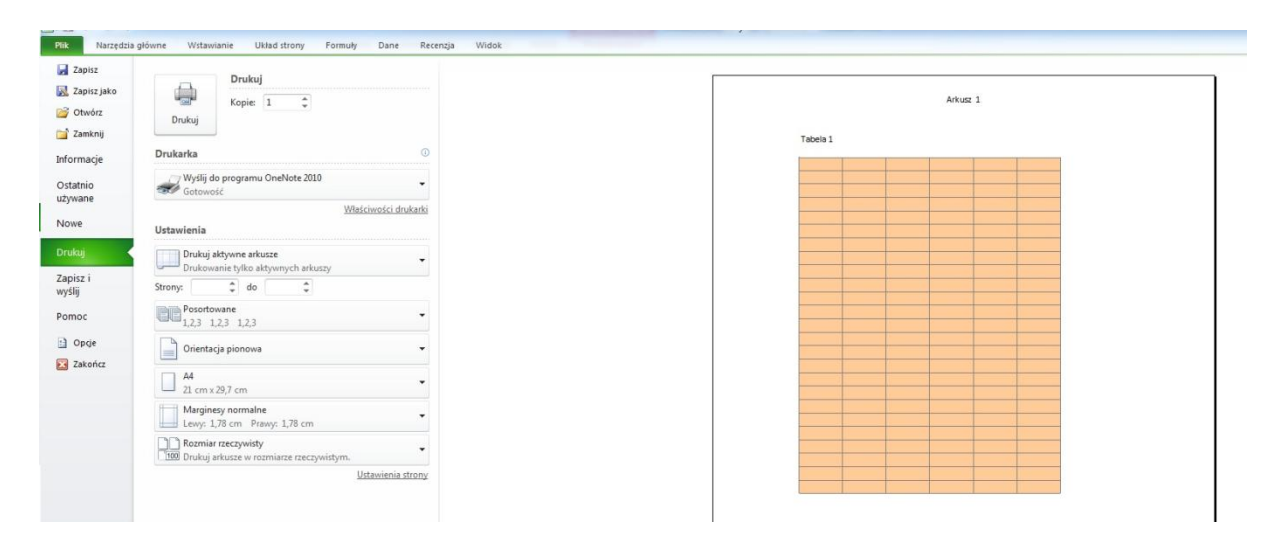

Z lewej strony mamy ustawienia wydruku, a z prawej widzimy podgląd wydruku arkusza.

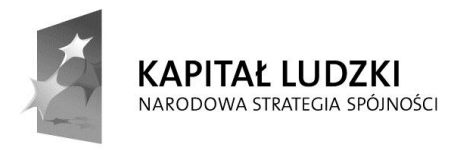

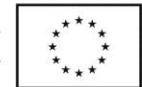

## 7.2.5 Drukowanie zaznaczonego bloku komórek arkusza, całego arkusza, wskazanego wykresu, całego skoroszytu. Ustalenie liczby kopii wydruku.

| Drukuj                                        |            |         |         |         |               |
|-----------------------------------------------|------------|---------|---------|---------|---------------|
| Kopie: 1<br>Drukuj                            | l)         | -       |         |         |               |
| Drukarka                                      |            |         |         |         | ()            |
| Wyślij do programu C<br>Gotowość              | )neNo      | te 2010 |         |         | •             |
|                                               |            |         | 3       | Właściw | ości drukarki |
| Ustawienia                                    |            |         |         |         |               |
| Drukuj aktywne arkus<br>Drukowanie tylko akty | ze<br>wnyc | h arkus | zv      |         | •             |
| Strony: 🌲 do                                  |            | \$      |         |         |               |
| Posortowane<br>1,2,3 1,2,3 1,2,3              |            |         |         |         | •             |
| Orientacja pionowa                            |            |         |         |         | •             |
| A4<br>21 cm x 29,7 cm                         |            |         |         |         | •             |
| Marginesy normalne<br>Lewy: 1,78 cm Praw      | ry: 1,7    | 8 cm    |         |         | •             |
| Rozmiar rzeczywisty                           | niarze     | rzeczyv | vistyn  | ٦.      | •             |
|                                               |            |         | 10.5500 | Heta    | wienia ctrony |

Aby **wydrukować cały arkusz** należy wybrać **drukuj cały arkusz** (kolor różowy), a następnie nacisnąć przycisk **Drukuj**. Możemy również wydrukować jeden arkusz, lub **wybrany** (zaznaczony) **fragment** arkusza.

| )rukuj aktywne arkusze<br>)rukowanie tylko aktywnych arkuszy        |
|---------------------------------------------------------------------|
| Drukuj aktywne arkusze<br>Drukowanie tylko aktywnych arkuszy        |
| <b>Drukuj cały skoroszyt</b><br>Drukowanie całego skoroszytu        |
| <b>Drukuj zaznaczenie</b><br>Drukowanie tylko bieżacego zaznaczenia |

Jeśli chcemy **wydrukować kilka kopii** należy wprowadzić odpowiednią liczbę w polu **Kopie** (kolor czerwony). Jeżeli zależy nam **tylko na kilku stronach**, to w polu **Strony** należy podać ich numery (kolor żółty).